iView X<sup>™</sup> SDK 3.0

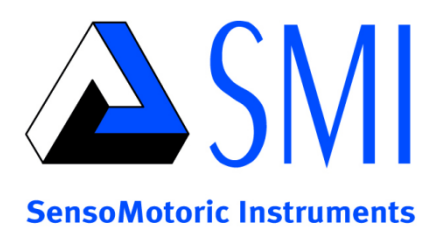

# iView X<sup>™</sup> SDK

v3.1.0

# June 2012

| Table of Contents                             |    |
|-----------------------------------------------|----|
| Introduction                                  | 6  |
| System Requirements                           | 7  |
| Supported Eye Tracking Devices                | 7  |
| Supported Programming and Scripting Languages | 8  |
| Supported Operating Systems                   | 8  |
| Function and Device Overview                  | 8  |
| Getting Started                               | 11 |
| Downloading                                   | 11 |
| Running the Installer                         | 11 |
| Next Steps                                    | 12 |
| Getting started with the SDK Examples         | 13 |
| Using C#                                      | 14 |
| Using MATLAB <sup>®</sup>                     | 17 |
| Using Python                                  | 18 |
| Using E-Prime                                 | 19 |
| Using NBS Presentation                        | 21 |
| iView X SDK Reference                         | 23 |
| Header File                                   | 23 |
| Defines                                       | 23 |
| Enumerations                                  | 23 |
| Structs                                       | 23 |
| Functions                                     | 24 |
| Explanations for Defines                      | 25 |
| Explanations for Enumerations                 | 26 |
| Explanations for Data Structures              | 27 |
| AccuracyStruct Reference                      | 27 |
| CalibrationPointStruct Reference              | 27 |
| EventStruct Reference                         | 27 |
| EventStruct32 Reference                       | 28 |
| EyeDataStruct Reference                       | 28 |
| SampleStruct Reference                        | 29 |
| SampleStruct32 Reference                      | 29 |
| SystemInfoStruct Reference                    | 30 |
| CalibrationStruct Reference                   | 30 |
|                                               |    |

|   | MonitorAttachedGeometryStruct Reference                                                       | . 31 |
|---|-----------------------------------------------------------------------------------------------|------|
|   | StandAloneModeGeometryStruct Reference                                                        | . 31 |
|   | ImageStruct Reference                                                                         | . 32 |
|   | AOIRectangleStruct Reference                                                                  | . 32 |
|   | AOIStruct Reference                                                                           | . 33 |
| F | unction Reference                                                                             | . 33 |
|   | int iV_AbortCalibration ()                                                                    | . 33 |
|   | int iV_AcceptCalibrationPoint ()                                                              | . 34 |
|   | int iV_Calibrate ()                                                                           | . 34 |
|   | int iV_ChangeCalibrationPoint (int number, int positionX, int positionY)                      | . 34 |
|   | int iV_ClearAOI ()                                                                            | . 35 |
|   | int iV_ClearRecordingBuffer ()                                                                | . 35 |
|   | int iV_Connect (char sendIPAddress[16], int sendPort, char recvIPAddress[16], int receivePort | :)35 |
|   | int iV_ContinueEyetracking ()                                                                 | . 36 |
|   | int iV_ContinueRecording (char etMessage[256])                                                | . 36 |
|   | int iV_DefineAOI(struct AOIStruct * aoiData)                                                  | . 36 |
|   | int iV_DefineAOIPort(int portNumber)                                                          | . 37 |
|   | int iV_DisableAOI (char aoiName[256])                                                         | . 37 |
|   | int iV_DisableAOIGroup (char aoiGroup[256])                                                   | . 37 |
|   | int iV_DisableGazeDataFilter()                                                                | . 37 |
|   | int iV_Disconnect ()                                                                          | . 38 |
|   | int iV_EnableAOI (char aoiName[256])                                                          | . 38 |
|   | int iV_EnableAOIGroup (char aoiGroup[256])                                                    | . 38 |
|   | int iV_EnableGazeDataFilter()                                                                 | . 38 |
|   | int iV_GetAccuracy (struct AccuracyStruct * accuracyData, int visualization)                  | . 39 |
|   | int iV_GetAccuracyImage (struct ImageStruct * imageData)                                      | . 39 |
|   | int iV_GetCurrentCalibrationPoint (struct CalibrationPointStruct * currentCalibrationPoint)   | . 39 |
|   | int iV_GetCurrentTimestamp (int64* currentTimestamp)                                          | . 40 |
|   | int iV_GetEvent (struct EventStruct * eventDataSample)                                        | . 40 |
|   | int iV_GetEvent32 (struct EventStruct32 * eventDataSample)                                    | . 40 |
|   | int iV_GetEyeImage (struct ImageStruct* image)                                                | . 40 |
|   | int iV_GetSample (struct SampleStruct * rawDataSample)                                        | . 41 |
|   | int iV_GetSample32 (struct SampleStruct32 * rawDataSample)                                    | . 41 |
|   | int iV_GetSceneVideo(struct ImageStruct* image)                                               | . 41 |
|   | int iV_GetSystemInfo (struct SystemInfoStruct * systemInfoData)                               | . 42 |

| int iV_GetTrackingMonitor (struct ImageStruct* image)                                            | . 42 |
|--------------------------------------------------------------------------------------------------|------|
| int iV_IsConnected ()                                                                            | . 42 |
| int iV_LoadCalibration (char name [256])                                                         | . 42 |
| int iV_Log (char logMessage[256])                                                                | . 43 |
| int iV_PauseEyetracking ()                                                                       | . 43 |
| int iV_PauseRecording ()                                                                         | . 43 |
| int iV_Quit()                                                                                    | . 44 |
| int iV_ReleaseAOIPort ()                                                                         | . 44 |
| int iV_RemoveAOI (char aoiName[256])                                                             | . 44 |
| int iV_ResetCalibrationPoints()                                                                  | . 44 |
| int iV_SaveCalibration (char name [256])                                                         | . 45 |
| int iV_SaveData (char filename [256], char description [64], char user [64], int overwrite)      | . 45 |
| int iV_SendCommand (char etMessage[256])                                                         | . 46 |
| int iV_SendImageMessage (char etMessage[256])                                                    | . 46 |
| void iV_SetCalibrationCallback ( pDLLSetCalibrationPoint pCalibrationPoint)                      | . 46 |
| void iV_SetEventCallback ( pDLLSetEvent pEvent)                                                  | . 47 |
| int iV_SetEventDetectionParameter (int minDuration, int maxDispersion)                           | . 47 |
| void iV_SetEyeImageCallback ( pDLLSetEyeImage pEyeImage)                                         | . 47 |
| int iV_SetLicense (char key[16])                                                                 | . 47 |
| int iV_SetLogger (int logLevel, char filename[256])                                              | . 48 |
| void iV_SetResolution (int stimulusWidth, int stimulusHeight)                                    | . 48 |
| void iV_SetSampleCallback (                                                                      | . 48 |
| void iV_SetSceneVideoCallback (pDLLSetSceneVideo pSceneVideo)                                    | . 49 |
| void iV_SetTrackingMonitorCallback (pDLLSetTrackingMonitor pTrackingMonitor)                     | . 49 |
| int iV_SetTrackingParameter (int ET_PARAM_EYE, int ET_PARAM, int value)                          | . 49 |
| int iV_SetupCalibration(struct CalibrationStruct *calibrationData)                               | . 49 |
| int iV_SetupMonitorAttachedGeometry (struct MonitorAttachedGeometryStruct *attachedModeGeometry) | 50   |
| int iV_SetupStandAloneMode (struct StandAloneModeGeometryStruct *standAloneModeGeometry)         | 50   |
| int iV_ShowEyeImageMonitor ()                                                                    | . 50 |
| int iV_ShowSceneVideoMonitor()                                                                   | . 51 |
| int iV_ShowTrackingMonitor ()                                                                    | . 51 |
| int iV_Start(int etApplication)                                                                  | . 51 |
| int iV_StartRecording ()                                                                         | . 51 |

| int iV_StopRecording ()                                        |
|----------------------------------------------------------------|
| int iV_Validate ()                                             |
| RED Stand Alone Mode53                                         |
| RED Monitor Attached Mode                                      |
| Areas of Interest (AOI)                                        |
| Return Codes                                                   |
| Technical Support                                              |
| License Agreement and Warranty for SDK Provided Free of Charge |
| 1. License                                                     |
| 2. Rights in Licensed Materials                                |
| 3. Confidentiality                                             |
| 4. Limited Warranty and Liability59                            |
| 5. Licensee Indemnity                                          |
| 6. Export Restriction                                          |
| 7. Non-Waiver; Severability; Non-Assignment59                  |
| 8. Termination 59                                              |
| 9. Entire Agreement; Written Form Requirement                  |
| 10. Notices                                                    |
| 11. Applicable Law and Jurisdiction60                          |
| About SMI                                                      |

# Introduction

Welcome to the *iViewX SDK* Guide v.3.0.29!

# About iViewX SDK

The iView X<sup>™</sup> Software Development Kit ("SDK") provides an Application Interface ("API") for communication between your software application and iView X<sup>™</sup>, allowing you to create full-featured eye tracking applications that take advantage of the powerful features offered by SensoMotoric Instruments ("SMI") eye tracking devices and the iView X<sup>™</sup> platform. Specifically, the SDK was designed for SMI customers who wish to add eye tracking into their own custom applications. Using the functions provided in the SDK you can control SMI eye tracking devices and retrieve eye tracking data online. The SDK uses UDP over Ethernet communication to provide maximum speed and minimum latency for data transfer. Additionally, the SDK supports a growing number of programming languages and environments including, but not limited to, MATLAB<sup>®</sup>, C/C++, C#, Visual Basic, E-Prime, NBS Presentation, and Python. Several example programs are provided for helping you get started with your application development.

#### About the Guide

The SDK Guide provides a practical introduction to developing applications using the SDK and documentation about major SDK features. It includes instructions for setting up your SDK environment and a function reference, which outlines each available function as well as the supported devices. Additionally, the manual gives a brief overview on the included examples for each major platform.

#### What's New?

In addition to this document, the SDK includes release notes, which may be found in the SMI\iView X SDK\docs directory. In the release notes you can find a complete list of the improvements and bug fixes we have made, helping you get the most from each release.

#### Important Notes:

PLEASE NOTE that in order to exchange data between iView  $X^{TM}$  and your software application using the SDK, an Ethernet (IEEE 802.3) connection *must* be established. This applies even when running iView  $X^{TM}$  and your software application on the same PC. If unfamiliar with such process, please consult relevant documentation (e.g. the iView  $X^{TM}$  user manual) on how to establish an Ethernet connection between different computers. Please adjust the IP address and port settings in iView  $X^{TM}$  and your application accordingly.

#### API layer overview:

Shown below is a graphical overview of the iView X<sup>™</sup> API.

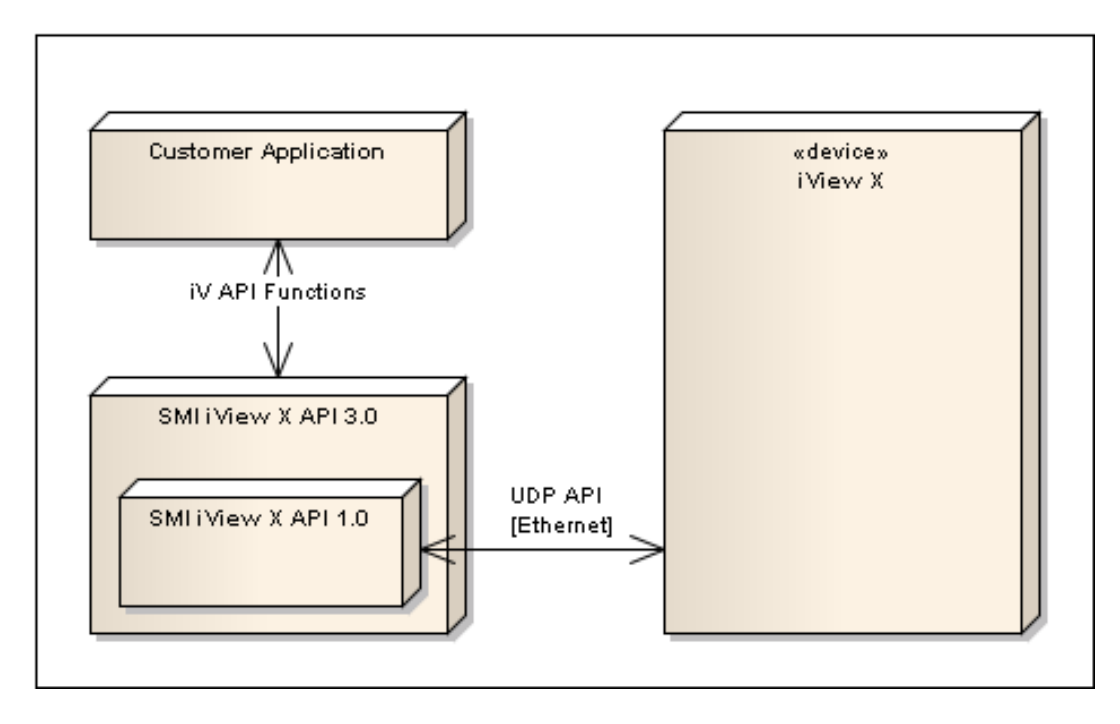

iView X<sup>™</sup> SDK installer contains 32-bit DLLs

**NOTE:** This SDK installer contains Windows 32bit DLLs. Although you can install and run the iView  $X^{TM}$  SDK binaries on a Windows 64-bit OS given that 64-bit processors can run both 64-bit and 32-bit applications natively, please note that it is not possible to implement the binaries in Windows 64-bit applications. The SDK application files are installed into *C:\Program Files (x86)* for Windows 64-bit OS and *C:\Program Files* for Windows 32-bit OS.

# **System Requirements**

The sections below describe the system requirements for developing applications using the iView  $X^{\text{TM}}$  SDK.

# **Supported Eye Tracking Devices**

The following SMI Eye Tracking Devices are supported in this release:

| Supported Eye Tracking Systems        | Frame rate [Hz]         |
|---------------------------------------|-------------------------|
| iView X™ RED 4 (Firewire)             | 50 / 60                 |
| RED (USB)                             | 60 / 120                |
| RED250                                | 60 / 120 / 250          |
| RED500                                | 60 / 120 / 250 / 500    |
| RED-m                                 | 60 / 120                |
| iView X™ HED                          | 50 / 200                |
| iView X™ HED HT                       | 50 / 200                |
| iView X™ Hi-Speed                     | 240 (mono)              |
| iView X™ Hi-Speed                     | 350 (mono / bin)        |
| iView X™ Hi-Speed                     | 500 (mono / bin)        |
| iView X™ Hi-Speed                     | 1250 (mono)             |
| iView X <sup>™</sup> Hi-Speed Primate | 500 / 1250 (mono / bin) |

| iView X™ MRI LR | 50       |
|-----------------|----------|
| iView X™ MEG    | 50 / 250 |

In general, it is always best to make sure that you are running the latest available version of iView X<sup>™</sup> and firmware for your eye tracker model with the SDK. The most recent iView X<sup>™</sup> software is always provided on the SMI Support Software Downloads page:

<u>http://www.smivision.com/en/gaze-and-eye-tracking-systems/support/software-download.html</u>. Please note that the SDK does not support iView X<sup>™</sup> releases prior to v.2.0.

# **Supported Programming and Scripting Languages**

The iView X<sup>™</sup> SDK can be used with most programming and scripting languages that are capable of importing C dynamic link libraries (DLLs). These include, but are not limited to, C++, C#, Matlab, E-Prime, Python, and NBS Presentation. The SDK includes several programming examples to help you get started in your application development. They are as follows:

| Languages                     | Example                                   |
|-------------------------------|-------------------------------------------|
| C++                           | Remote Control Application                |
| C# Remote Control Application |                                           |
| MATLAB®                       | Slide show and Gaze contingent Experiment |
| E-Prime                       | Slide show and Gaze contingent Experiment |
| Python                        | Slide show and Gaze contingent Experiment |
| NBS Presentation              | Slide show and Gaze contingent Experiment |

These examples applications are included in the SDK folder in the /examples directory. They highlight many of the features and capabilities of the iView X<sup>™</sup> libraries and APIs.

# **Supported Operating Systems**

The iView X<sup>™</sup> SDK for is designed to run on the following operating systems:

| Supported Operating Systems | Notes     |
|-----------------------------|-----------|
| Windows XP 32 bit           | Supported |
| Windows XP 64 bit           | Supported |
| Windows Vista 32 bit        | Supported |
| Windows Vista 64 bit        | Supported |
| Windows 7 32 bit            | Supported |
| Windows 7 64 bit            | Supported |
| Linux                       | Planned   |
| Mac OS X                    | Planned   |

# **Function and Device Overview**

The table below provides an overview of the various functions available in the iView  $X^{\text{TM}}$  SDK along with their corresponding supported SMI eye tracking devices. More detailed information pertaining to these functions follows in the *iView*  $X^{\text{TM}}$  SDK Reference section.

|    | Function                         | RED | RED-m | HiSpeed<br>/ Primate | HED | MRI /<br>MEG |
|----|----------------------------------|-----|-------|----------------------|-----|--------------|
| 1  | iV_AbortCalibration              | Х   | Х     | Х                    | -   | Х            |
| 2  | iV_AcceptCalibrationPoint        | Х   | Х     | Х                    | -   | Х            |
| 3  | iV_Calibrate                     | х   | Х     | Х                    | -   | Х            |
| 4  | iV_ChangeCalibrationPoint        | х   | Х     | Х                    | Х   | Х            |
| 5  | iV_ClearAOI                      | Х   | Х     | Х                    | -   | Х            |
| 6  | iV_ClearRecordingBuffer          | х   | Х     | Х                    | Х   | Х            |
| 7  | iV_Connect                       | Х   | Х     | Х                    | Х   | Х            |
| 8  | iV_ContinueEyetracking           | х   | Х     | -                    | -   | -            |
| 9  | iV_ContinueRecording             | Х   | Х     | Х                    | Х   | Х            |
| 10 | iV_DefineAOI                     | х   | х     | Х                    | -   | Х            |
| 11 | iV_DefineAOIPort                 | Х   | Х     | Х                    | -   | Х            |
| 12 | iV_DeleteMonitorAttachedGeometry | -   | Х     | -                    | -   | -            |
| 13 | iV DeleteStandAloneGeometry      | Х   | -     | -                    | -   | -            |
| 14 | iV_DisableAOI                    | х   | Х     | Х                    | -   | Х            |
| 15 | iV DisableAOIGroup               | Х   | Х     | Х                    | -   | Х            |
| 16 | iV DisableGazeDataFilter         | х   | Х     | Х                    | -   | Х            |
| 17 | iV_Disconnect                    | Х   | Х     | Х                    | Х   | Х            |
| 18 | iV EnableAOI                     | х   | Х     | Х                    | -   | Х            |
| 19 | iV_EnableAOIGroup                | Х   | Х     | Х                    | -   | Х            |
| 20 | iV EnableGazeDataFilter          | х   | Х     | Х                    | -   | Х            |
| 21 | iV_GetAccuracy                   | Х   | Х     | Х                    | -   | Х            |
| 22 | iV_GetAccuracyImage              | х   | х     | Х                    | -   | Х            |
| 23 | iV_GetCurrentCalibrationPoint    | Х   | Х     | Х                    | Х   | Х            |
| 24 | iV_GetCurrentTimestamp           | х   | Х     | Х                    | х   | Х            |
| 25 | iV_GetEvent                      | Х   | Х     | Х                    | -   | Х            |
| 26 | iV_GetEvent32                    | х   | Х     | Х                    | -   | Х            |
| 27 | iV_GetEyeImage                   | Х   | Х     | Х                    | Х   | Х            |
| 28 | iV_GetSample                     | х   | Х     | Х                    | х   | Х            |
| 29 | iV_GetSample32                   | Х   | Х     | Х                    | Х   | Х            |
| 30 | iV_GetSceneVideo                 | -   | -     | -                    | х   | -            |
| 31 | iV_GetSystemInfo                 | х   | Х     | Х                    | Х   | Х            |
| 32 | iV_GetTrackingMonitor            | х   | Х     | -                    | -   | -            |
| 33 | iV_IsConnected                   | Х   | Х     | Х                    | Х   | Х            |
| 34 | iV_LoadCalibration               | х   | Х     | Х                    | -   | Х            |
| 35 | iV_Log                           | х   | Х     | Х                    | Х   | Х            |
| 36 | iV_PauseEyetracking              | х   | Х     | -                    | -   | -            |
| 37 | iV_PauseRecording                | Х   | Х     | Х                    | Х   | Х            |
| 38 | iV_Quit                          | х   | Х     | Х                    | х   | Х            |
| 39 | iV_ReleaseAOIPort                | Х   | Х     | Х                    | -   | Х            |
| 40 | iV_RemoveAOI                     | Х   | х     | х                    | -   | Х            |
| 41 | iV_ResetCalibrationPoints        | Х   | Х     | Х                    | Х   | Х            |
| 42 | iV_SaveCalibration               | Х   | х     | х                    | -   | Х            |
| 43 | iV_SaveData                      | Х   | Х     | Х                    | Х   | Х            |
| 44 | iV_SendCommand                   | Х   | х     | Х                    | х   | Х            |
| 45 | iV_SendImageMessage              | Х   | Х     | Х                    | -   | Х            |

| iView | Х™ | SDK | 3.0 |
|-------|----|-----|-----|
|-------|----|-----|-----|

|    | Function                        | RED | RED-m | HiSpeed<br>/ Primate | HED | MRI /<br>MEG |
|----|---------------------------------|-----|-------|----------------------|-----|--------------|
| 46 | iV_SetCalibrationCallback       | Х   | Х     | Х                    | -   | Х            |
| 47 | iV_SetConnectionTimeout         | Х   | Х     | Х                    | Х   | Х            |
| 48 | iV_SetEventCallback             | Х   | Х     | Х                    | -   | Х            |
| 49 | iV_SetEventDetectionParameter   | Х   | Х     | Х                    | -   | Х            |
| 50 | iV_SetEyeImageCallback          | Х   | Х     | Х                    | х   | Х            |
| 51 | iV_SetResolution                | Х   | Х     | Х                    | -   | Х            |
| 52 | iV_SetLicense                   | -   | Х     | -                    | -   | -            |
| 53 | iV_SetLogger                    | Х   | Х     | Х                    | Х   | Х            |
| 54 | iV_SetResolution                | Х   | Х     | Х                    | -   | Х            |
| 55 | iV_SetSampleCallback            | Х   | Х     | Х                    | Х   | Х            |
| 56 | iV_SetSceneVideoCallback        | -   | -     | -                    | Х   | -            |
| 57 | iV_SetTrackingMonitorCallback   | Х   | Х     | -                    | -   | -            |
| 58 | iV_SetTrackingParameter         | -   | -     | Х                    | Х   | Х            |
| 59 | iV_SetupCalibration             | Х   | Х     | Х                    | -   | Х            |
| 60 | iV_SetupMonitorAttachedGeometry | -   | Х     | -                    | -   | -            |
| 61 | iV_SetupStandAloneMode          | Х   | -     | -                    | -   | -            |
| 62 | iV_ShowEyeImageMonitor          | Х   | Х     | Х                    | Х   | Х            |
| 63 | iV_ShowAccuracyMonitor          | Х   | Х     | Х                    | Х   | Х            |
| 64 | iV_ShowSceneVideoMonitor        | -   | -     | -                    | Х   | -            |
| 65 | iV_ShowTrackingMonitor          | Х   | Х     | -                    | -   | -            |
| 66 | iV_Start                        | Х   | Х     | Х                    | Х   | Х            |
| 67 | iV_StartRecording               | Х   | Х     | Х                    | Х   | Х            |
| 68 | iV_StopRecording                | Х   | Х     | Х                    | Х   | Х            |
| 69 | iV_Validate                     | Х   | Х     | Х                    | -   | Х            |

# **Getting Started**

Quickly get started with developing your SDK application by reading the sections below. In the following sections you will learn how to set up your SDK environment, about the various function available in the SDK, and how to create your first basic eye tracking application based on the provided examples.

Note: The SDK must be installed on the same computer as your software application. If running your eye tracking studies in a single-PC setup, this will be the same computer as your iView X<sup>™</sup> software.

# Downloading

You can download the latest recommended release of the SDK from the SMI Software Downloads page: <u>http://www.smivision.com/en/gaze-and-eye-tracking-systems/support/software-download.html</u>.

# **Running the Installer**

After you have downloaded the SDK installer package, double-click the .msi file to begin the installation.

When the files have been unpacked, the SDK License Agreement will appear — it contains important information about the terms under which we supply the SDK. Agree to it if you would like to proceed with the installation.

If you had a previous installation it will first be removed before the new version of the SDK is installed on your computer. Please wait for the installation to complete. The installation process may take a few minutes.

When the SDK installation process is completed, the following folder structure will be available on your computer:

| G S S Computer  Work (C:)  Program                                                                                                    | n Files ► SMI ► iView X SDK ► 🗸 😽 |
|----------------------------------------------------------------------------------------------------|-----------------------------------|
| Organize 💌 🔗 Open 🛛 Include in library 💌                                                                                                    | Share with 🔻 New folder           |
| <ul> <li>iView X SDK</li> <li>Automatic Updates</li> <li>bin</li> <li>docs</li> <li>Examples</li> <li>E-Prime</li> <li>GazeContingent Professional</li> <li>GazeContingent Standard</li> <li>Slideshow Professional</li> <li>Slideshow Standard</li> <li>Matlab</li> <li>Matlab 7.0</li> <li>Matlab 7.11</li> <li>MSS Presentation</li> <li>GazeContingent</li> <li>Slideshow</li> <li>Python</li> <li>GazeContingent Demo Script</li> <li>Slideshow Demo Script</li> <li>Slideshow Demo Script</li> <li>Slideshow Demo Script</li> <li>VS C#</li> <li>Demo Application</li> <li>Demo Application</li> <li>Demo Application</li> <li>Demo Project</li> <li>VS C++</li> <li>Demo Application</li> <li>Demo Project</li> <li>VS C++</li> <li>Demo Application</li> <li>Demo Project</li> <li>VS C++</li> <li>Demo Application</li> <li>Demo Project</li> <li>VS C++</li> <li>Demo Project</li> <li>include</li> </ul> | Automatic Updates                 |
| Jib .                                                                                                    |                                   |

As can be seen from the figure above, the SDK folder is divided into six sub-folders, "Automatic Updates", "bin", "docs", "Examples", "include", and "lib". The "bin" folder contains the Microsoft binaries. The "docs" folder contains documentation, which describes the iView X<sup>™</sup> API itself. The "Examples" folder contains several sample scripts and programs, which provide a quick and easy start into controlling iView X<sup>™</sup> via the SDK. For detailed syntax information the user can take a look into the functional characteristics of the ready-to-use source code of all examples. The examples illustrate the basic functionalities of the SDK and can be used as a baseline for developing your own projects and/or experiments. The "include" folder contains the header file of the iView X<sup>™</sup> API. The "lib" folder contains the static library of the iView X<sup>™</sup> API.

# **Next Steps**

Once you have completed installation of the SDK, you are ready to begin developing applications. Here are a few ways you can get started:

Explore some code

June 2012

The SDK includes sample code and applications for each major platform. You can browse these examples in the Examples folder.

#### Learn about the iView X<sup>™</sup> SDK

Take a look at the "Getting Started with the SDK Examples" and "iView X<sup>™</sup> SDK Reference" sections below to learn more about the included example programs and available functions.

# **Getting started with the SDK Examples**

The following sample experiments are provided with the SDK:

Remote Control Application: A simple application with the most common features for controlling an SMI eye tracker through iView X<sup>™</sup>, including establishing a connection to iView X<sup>™</sup>, performing a calibration, and receiving data from the eye tracker.

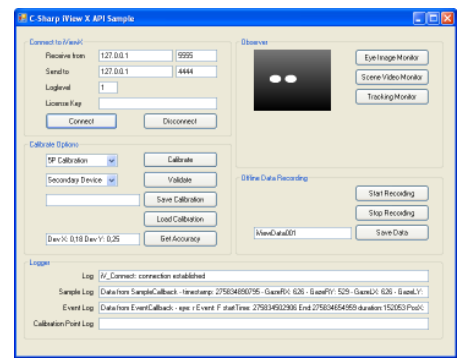

 Gaze Contingent Experiment: An example that demonstrates running a calibration session and subsequently recording eye tracking data. In this experiment gaze position data is retrieved from iView X<sup>™</sup> in real time and displayed as on overlay on the presented bitmap image. The example illustrates several example functions and commands and is a good starting point for writing your own eye tracking application.

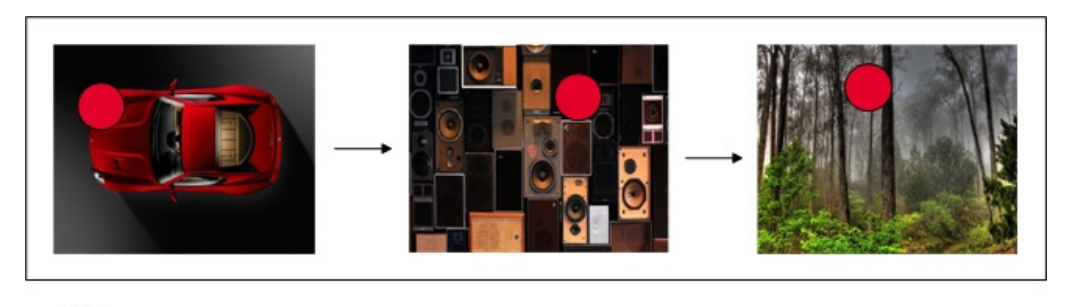

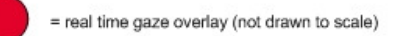

 Slide Show Experiment: An example that demonstrates running a calibration session and subsequently recording eye tracking data. In this experiment a series of images are presented to a user while eye tracking data is recorded in the background. The example illustrates several example functions and commands and is a good starting point for writing your own eye tracking application.

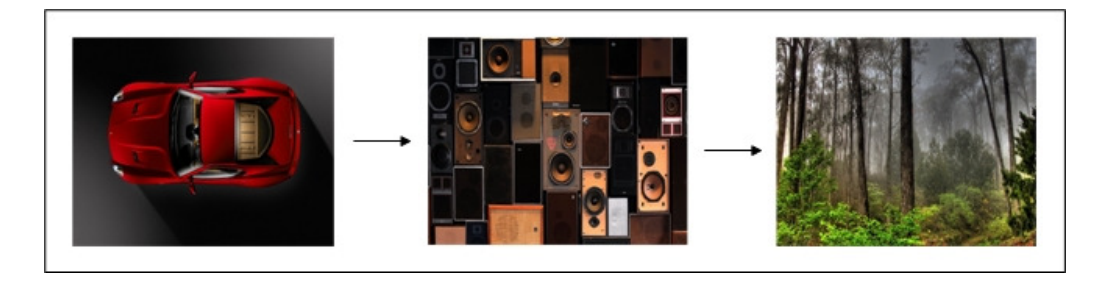

The above examples demonstrate concepts that are fundamental to SDK application development. All example programs described in this SDK Guide are also provided in source code form in the examples directory according to programming and scripting language type. (e.g., \Examples\VS C# for the C# demo application) The source code will give a more detailed insight into the possibilities of the SDK and it functions.

# Using C#

The SDK includes a C# example program, the Remote Control Application, to help you get started with developing your own application.

| Languages | Example                    |
|-----------|----------------------------|
| C#        | Remote Control Application |

The C# example was created using Visual Studio 2008.

You can run the C# demo application by double-clicking on the "csdemo.exe" file in the VS C#\Demo Application folder. Doing so will bring up an application that looks like the image shown below. The full source code of this sample is included in the VS C#\Demo Project folder.

| Connect to MiewX      |              |                                   | - Observer                     |                                     |
|-----------------------|--------------|-----------------------------------|--------------------------------|-------------------------------------|
| Receive from          | 127.0.0.1    | 5555                              |                                | Eye Image Monitor                   |
| Send to               | 127.0.0.1    | 4444                              |                                | Canna Midaa Manitar                 |
| Loglevel              | 1            |                                   |                                |                                     |
| License Key           |              |                                   |                                | Tracking Monitor                    |
| Connect               |              | Disconnect                        |                                |                                     |
|                       |              |                                   |                                |                                     |
| Calibrate Options     |              |                                   |                                |                                     |
| 5P Calibration        | *            | Calibrate                         |                                |                                     |
| Secondary Devi        | ce 🗸         | Validate                          | Offline Data Recording         |                                     |
|                       |              | Save Calibration                  |                                | Start Recording                     |
| L                     |              |                                   |                                | Stop Recording                      |
|                       |              | Load Calibration                  | N/ D + 001                     | Caux Data                           |
| Dev X: 0,18 Det       | v Y: 0,25    | Get Accuracy                      | WiewDataUUI                    | Save Data                           |
| Logger                |              |                                   |                                |                                     |
| Log                   | N Connect    | connection established            |                                |                                     |
| Sample Log            | Data from S  | ampleCallback - timestamp: 275    | 834890795 - GazeBX: 626 - Ga   | zeBY: 529 - Gazel X: 626 - Gazel X: |
| Event Lee             | Data frac. 5 | uniCallback and Event Fr          | antTime: 275924502000 5 - + 22 | 26074/CE49E9 duration 1E20E2 D94    |
| EventLog              | Data from E  | ventualiback - eye: r E vent: F s | arti me: 275834502306 End:27   | 3834634333 duration: 152033 PosX:   |
| Calibration Point Log |              |                                   |                                |                                     |

To establish a connection to iView  $X^{\text{TM}}$  you must first set the according IP addresses in the *Connect to iView X* sections of the User Interface. For single-PC setups, the "Received from" and "Send to" IP addresses and ports will likely be (127.0.0.1; 5555) and (127.0.0.1; 4444), respectively. Please note

that the "Receive from" IP address and Port will be the same as the "Send to" IP address and Port set in

- iView X<sup>™</sup> (Setup -> Hardware -> Communication -> Ethernet) or
- 'Network Settings...' entry from tray menu.

You should be sure to verify this, otherwise iView X<sup>™</sup> and the example program will not be able to communicate. After configuring the IP addresses and ports, click the "Connect" button. If a connection has been established, gaze data will be streamed automatically and will be shown in the "Sample" text box.

iView X<sup>™</sup> C# Demo App. ? × Connect to WiewX Receive from 127.0.0.1 5555 Listening 127.0.0.1 Send to 4444 Interface 127.0.0.1 ~ Port 4444 Loglevel 1 Send UDP packets to ... License Key Interface 127 . 0 . 0. 1 Port 5555 Disconnect Connect OK Cancel Apply

The following code shows how to declare and use several functions from the SDK function set.

Declaring external functions and data structs:

| [DllImport("iView XAPI.dll")]<br>public static extern Int32 iV_Connect(StringBiulde<br>[DllImport("iView XAPI.dll")]<br>public static extern Int32 iV_Disconnect();<br>[DllImport("iView XAPI.dll")]<br>public static extern Int32 iV_GetSample(ref Samp | er sendIP, int sendPort, StringBiulder receiveIP, int receivePort);<br>bleStruct sampleData);                                                                                                    | _ |
|----------------------------------------------------------------------------------------------------|----------------------------------------------------------------------------------------------------|---|
| public struct EyeDataStruct                                                                                                    |                                                                                                    |   |
| <pre>{     public double gazeX, gazeY;     public double diam;     public double eyePositionX     public double eyePositionY     public double eyePositionZ; };</pre>                                                                                    | <ul> <li>// pupil gaze [pixel]</li> <li>// pupil diameter [pixel/mm] (mm for RED devices)</li> <li>// horizontal eye position relative to camera (only for RED)</li> <li>// vertical eye position relative to camera (only for RED)</li> <li>// distance to camera (only for RED)</li> </ul> |   |
| public struct SampleStruct                                                                                                    |                                                                                                    |   |
| <pre>public Int64 timestamp;<br/>public EyeDataStruct leftEye;<br/>public EyeDataStruct rightEye;<br/>public Int32 planeNumber;<br/>};</pre>                                                                                                    | <ul> <li>// timestamp of current gaze data sample [microseconds]</li> <li>// eye data for left eye</li> <li>// eye data for left eye</li> <li>// plane number of gaze data sample (only HED HT)</li> </ul>                                                                                   |   |

#### Using the functions from the DLL:

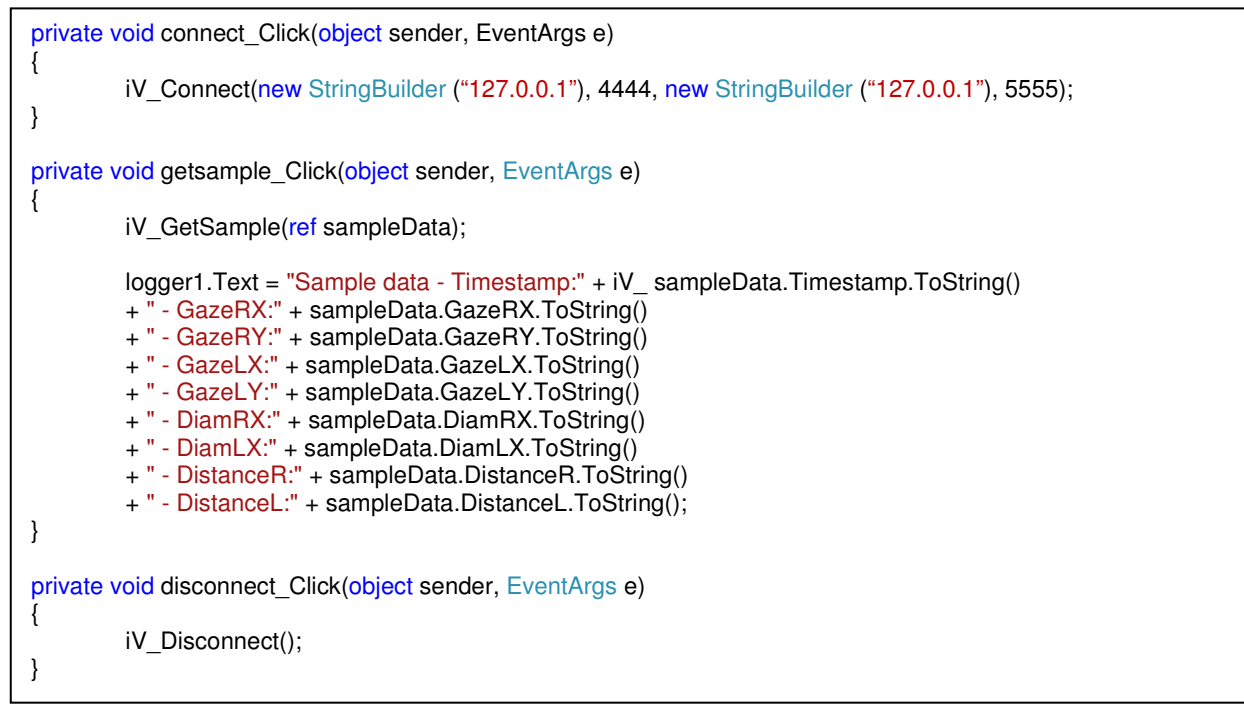

# **Using MATLAB®**

The SDK includes two MATLAB<sup>®</sup> example programs to help you get started with developing your own applications. They will provide you with insights on how to setup a Slideshow and Gaze Contingent experiment using the iView X<sup>™</sup> API.

| Languages | Example                                   |
|-----------|-------------------------------------------|
| Matlab    | Slide show and Gaze contingent Experiment |

To run the Slideshow and GazeContingent MATLAB<sup>®</sup> example script enclosed in the iView X<sup>™</sup> SDK it's necessary to download and install the "psychophysics toolbox" from <u>http://psychtoolbox.org</u>. The psychophysics toolbox provides MATLAB<sup>®</sup> specific visualizations being used in this example. Read the "psychophysics toolbox" wiki for more information. Please note though that the toolbox is just for visualization purposes and is not required for communication with iView X<sup>™</sup>. For using the iView X<sup>™</sup> SDK without the "psychophysics toolbox" use the DataStreaming example enclosed in the iView X<sup>™</sup> SDK. Due to changes in Matlab in handing over parameter to dynamic libraries the MATLAB<sup>®</sup> examples were written with version 7.0 and version 7.11.

Unlike the C# demo application, the MATLAB<sup>®</sup> examples do not have a built-in user interface. However, it is still possible to use the same functionality as the C# demo and create a similar user interface programmatically or through use of GUIDE, the MATLAB<sup>®</sup> graphical user interface development environment.

The following code shows how to load the required SDK DLL. It also defines a struct which is used to receive online data from the eye tracking device:

```
loadlibrary('iView XAPI.dll', 'iView XAPI.h');

Eye.gazeX = int32(0);

Eye.gazeY = int32(0);

Eye.eyePositionX = int32(0);

Eye.eyePositionY = int32(0);

Eye.eyeDistance = int32(0);

EyeData = libstruct('EyeDataStruct', Eye);

pEyeData = libpointer('EyeDataStruct', Eye);

Sample.Timestamp = int32(0);

Sample.leftEye = EyeData;

Sample.rightEye = EyeData;

Sample.planeNumber = int32(0); pSample32 = libpointer('SampleStruct32', Sample);
```

The code below illustrates how to connect to iView  $X^{\text{TM}}$ , obtain data samples from the eye tracker, and disconnect from iView  $X^{\text{TM}}$ . After disconnecting, the library has to be unloaded:

```
calllib('iView XAPI', 'iV_Connect', int8('127.0.0.1'), int32(4444), int8('127.0.0.1'), int32(5555))
```

calllib('iView XAPI', 'iV\_GetSample32', pSample32) get(pSample32, 'Value')

calllib('iView XAPI', 'iV\_Disconnect') unloadlibrary('iView XAPI');

# **Using Python**

The iView X<sup>™</sup> SDK includes three sample experiments for use with Python that are similar to those included for MATLAB<sup>®</sup>. To run the Slideshow and Gaze Contingent experiments, it is necessary to download and install the "Psychopy toolbox" from <u>http://www.psychopy.org/</u>. The Psychopy toolbox is an open-source toolbox that allows presentation of stimuli and collection of data for a wide range of neuroscience, psychology and psychophysics experiments. In particular, the Psychopy toolbox provides Python specific visualizations being used in these examples. However, please note that the toolbox is NOT required for communication with iView X<sup>™</sup>, which is demonstrated in the SimpleExperiment. These Python examples were written with Python version 2.6.6. and the Psychopy2 toolbox version 1.73.06.

In the **iViewXAPI** file it is demonstrated, how to import the iView X<sup>™</sup> SDK library and how to declare and initialize data structs that are needed for the use of the iView X<sup>™</sup> SDK functions.

The file **iViewXAPIReturnCodes** handles iView X SDK<sup>™</sup> return codes in case of a connection error.

The following code shows how to load the required SDK DLL. Connecting to, retrieving data and disconnecting from iView  $X^{TM}$  look like this:

| from ctypes import *                                                                                                    |
|----------------------------------------------------------------------------------------------------|
| class CEye(Structure):<br>fields_ = [("gazeX", c_double),<br>("gazeY", c_double),<br>("diam", c_double),<br>("eyePositionX", c_double),<br>("eyePositionY", c_double),<br>("eyePositionZ", c_double)] |
| class CSample(Structure):<br>fields_ = [("timestamp", c_longlong),<br>("leftEye", CEye),<br>("rightEye", CEye),<br>("planeNumber", c_int)]                                                            |
| leftEye = CEye(0,0,0)<br>rightEye = CEye(0,0,0)<br>sampleData = CSample(0,leftEye,rightEye,0)                                                                                                    |
| iViewXAPI = windll.LoadLibrary("iViewXAPI.dll")                                                                                                    |
| iViewXAPI.iV_Connect(c_char_p('127.0.0.1'), c_int(4444), c_char_p('127.0.0.1'), c_int(5555))                                                                                                    |
| iViewXAPI.iV_GetSample(byref(sampleData))                                                                                                    |
| iViewXAPI.iV_Disconnect()                                                                                                    |

# **Using E-Prime**

The SDK includes several example experiments for E-Prime, two for the Standard version and two for the Professional version. Since E-Prime does not allow other programs to display visualizations, no images may be created by the SDK when used in conjunction with E-Prime. Instead, E-Prime recommends that you use their scene generation tool to automatically create scenes based on events sent by E-Prime. Additionally due to E-Prime limitation in handling callback functions its needed to poll for the required data. The provided E-Prime sample experiments show you how to use this and other built-in E-Prime capabilities with the SDK functions.

The E-Prime examples were created with version 2.0.8.22 and can be converted to newer versions.

| Languages | Example                                   |
|-----------|-------------------------------------------|
| E-Prime   | Slide show and Gaze contingent Experiment |

The following code shows how to declare structs and functions from SDK that are needed for connecting to, getting a sample and disconnecting from iView X<sup>™</sup>:

| recvIPAddress As String, ByVal readPort As Long) As Long                                                                                                    |
|----------------------------------------------------------------------------------------------------|
| Declare Function iV_Disconnect Lib "iviewxapi.dll" () As Long                                                                                                    |
| Type EyeDataStruct<br>gazeX As Double<br>gazeY As Double<br>diam As Double<br>eyePosX As Double<br>eyePosY As Double<br>eyePosZ As Double<br>End Type                                                                                                    |
| Type SampleStruct32<br>timestamp As Double<br>leftEye As EyeDataStruct<br>rightEye As EyeDataStruct<br>planeNumber As Long<br>End Type                                                                                                    |
| Declare Function iV_GetSample32 Lib "iviewxapi.dll" (ByRef mySampleStruct As SampleStruct32) As Long                                                                                                    |
| The following code shows how to connect to, get gaze data sample and disconnect from iView X™:                                                                                                    |
|                                                                                                    |
| Dim ret As Long                                                                                                    |
| Dim ret As Long<br>Dim sendIPAddress as String<br>Dim recvIPAddress as String<br>Dim sendPort As Long<br>Dim readPort As Long                                                                                                    |
| Dim ret As Long<br>Dim sendIPAddress as String<br>Dim recvIPAddress as String<br>Dim sendPort As Long<br>Dim readPort As Long<br>sendPort = 4444<br>readPort = 5555<br>sendIPAddress = "127.0.0.1"<br>recvIPAddress = "127.0.0.1"                                                                                                    |
| Dim ret As Long<br>Dim sendIPAddress as String<br>Dim recvIPAddress as String<br>Dim sendPort As Long<br>Dim readPort As Long<br>sendPort = 4444<br>readPort = 5555<br>sendIPAddress = "127.0.0.1"<br>recvIPAddress = "127.0.0.1"<br>Dim sample As SampleStruct32                                                                        |
| Dim ret As Long<br>Dim sendIPAddress as String<br>Dim recvIPAddress as String<br>Dim sendPort As Long<br>SendPort = 4444<br>readPort = 5555<br>sendIPAddress = "127.0.0.1"<br>recvIPAddress = "127.0.0.1"<br>Dim sample As SampleStruct32<br>' connect to iView X<br>ret = iV_Connect (sendIPAddress, sendPort, recvIPAddress, readPort) |

NOTE: The iView X<sup>™</sup> SDK provides a package file (.epk2) for E-Prime 2 Professional to simplify writing of own experiments. To make the package file available in E-Prime you have to set an according path in the E-Prime options under "Tools -> Options... -> Packages". In "User Search Folders:" add the following path:

• C:\[Program Files]\SMI\iView X SDK\bin

| Options    |                                  |                                    |              |           |             |             |               |            |                |
|------------|----------------------------------|------------------------------------|--------------|-----------|-------------|-------------|---------------|------------|----------------|
| General    | Structure                        | Properties                         | Toolbox      | Script    | Attributes  | Output      | Packages      | Runtime    | AutoUpdate     |
| Packa<br>S | <b>geFile Optic</b><br>how a war | o <mark>ns</mark><br>ning prompt v | vhen the n   | ame of a  | a PackageCa | ll does not | match the     | Routine na | me             |
| Packa      | geFile Seari                     | ch Folders                         |              |           |             | -           |               |            |                |
| Sear       | ch for Pack                      | ageFile (*.ep                      | k2) in the l | following | folders:    | Fo          | or Just Me (F | Per User)  | ~              |
| Use        | r Search I                       | Folders:                           |              |           |             |             |               | 🖄 🗙        | <del>+ +</del> |
|            |                                  |                                    |              |           |             |             |               |            |                |
|            |                                  |                                    |              | _         |             |             |               |            |                |
|            |                                  |                                    |              |           | ОК          | Cance       |               | Apply      | Help           |

# **Using NBS Presentation**

The SDK includes two example experiments for use with NBS Presentation. Since the iView X<sup>™</sup> API was implemented inside the NBS Presentation COM API, the iView X SDK .dll file associated with NBS Presentation needs to be registered with NBS. The particular .dll file, "iViewXAPI\_NBS.dll", may be found in the "\iView X SDK\Binaries" folder. Registration of the .dll must be done through the NBS Presentation "Extension Manager". To begin, navigate to the "Tools" menu option in NBS Presentation, click the "Select Extension File" button, and subsequently find the "iViewXAPI\_NBS.dll" file. After a successful registration of the extension, the extension can be used in the .pcl files. For more information on Presentation extensions and the Extension Manager please visit the NBS website (http://www.neurobs.com).

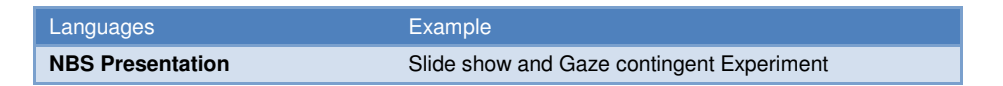

The supported iView X<sup>™</sup> API functions are distributed in two different Presentation Extensions (Eye\_Tracker and PCL\_Extension). The following code shows how to create instances of both extensions and how to use them.

| # create iViewXAPI instance and connect to iView X                                                                                                  |
|----------------------------------------------------------------------------------------------------|
| iViewXAPI::eye_tracker2 tracker2 = new iViewXAPI::eye_tracker2( "{B7A4A7F7-7879-4C95-A3BA-<br>6CCB355AECF6}" );                                     |
| tracker2.connect(iViewX_IP, Send_Port, Local_IP, Recv_Port);                                                                                        |
| # create eye_tracker instance and start tracking                                                                                                    |
| eye_tracker tracker = new eye_tracker( "{FDC35980-7480-4761-859F-4DCCFA93BA57}" );<br>tracker.start_tracking();<br>tracker.start_data(dt_position); |
| # start calibration and recording                                                                                                    |
| tracker.calibrate( et_calibrate_default, calibration_method, calibration_auto_accept, calibration_speed);<br>tracker.set_recording (true);          |
| if( tracker.new_position_data() != 0 ) then                                                                                                    |
| end;                                                                                                    |
| # stop recording and save data                                                                                                    |
| tracker.set_recording (false);                                                                                                    |
| tracker2.save_data("presentation_data.idf", "description", "user", 1);                                                                              |
| # disconnect from iView X                                                                                                    |
| tracker2.disconnect                                                                                                    |
|                                                                                                    |
|                                                                                                    |

Before getting started with the NBS Presentation example experiments included with the SDK, you will want to verify that the following settings match your current setup:

(1) Display Device

The Display Device settings, which may be found under the "Settings" tab and Video Option, should match the actual display output setting of your environment. For example, if you will be displaying your NBS Presentation experiment on your primary monitor, the *Primary Display Driver* and according display mode must be selected. In the example below the display mode is 1680x1050x32 (60Hz). If displaying your experiment on a secondary monitor, you will want to select the *Secondary Display Driver* option from the "Adapter" drop-down menu.

| -Display Device- |                        |      |
|------------------|------------------------|------|
| Adapter:         | Primary Display Driver | Test |
| Display Mode:    | 1680x1050x32 (60 hz)   | Caps |
|                  | Legacy Mode            |      |

(2) Screen Resolution Settings

The Screen Resolution Settings for the NBS Presentation experiments is set in the .sce file. You will want to be sure that the values set forth in the Display Device settings illustrated above match those in the .sce file. In the example below, the screen resolution is set to 1680x1050.

(3) Network Connection Settings

The Network Connection Settings for the NBS Presentation experiments is set in the .pcl file. You will want to verify that settings here match those set forth in iViewX ("Setup->Hardware->Communication->Ethernet"). Otherwise, the NBS Presentation experiment will not be able to communicate with iViewX. As mentioned previously, if you are configuring your eye tracker to run in a dual PC setup, the connection settings must reflect such (i.e., the actual IP addresses and ports must be listed).

```
#
#
#
 choose connection settings to
                              #
                              #
#
 establish communication with iView X
#
                              #
# connection settings
string iViewX IP = "127.0.0.1";
string Local IP = "127.0.0.1";
int Send Port = 4444;
int Recv Port = 5555;
```

**Note:** The Presentation Interface included with the SMI iTools package does NOT need to be *nor* should it be used in conjunction with the SDK to enable communication between iViewX and NBS Presentation. In fact, they are separate packages. Communication may be enabled with NBS Presentation directly through use of the SDK. While the Presentation Interface contains useful commands for start/stop recording and handling of the calibration process, we recommend that you use the SDK due to its more expansive feature set and capabilities.

# iView X SDK Reference

This section provides comprehensive information about all data structures and functions available through the SDK.

# **Header File**

| Defines                                |    |
|----------------------------------------|----|
| #define LOG_BUG                        | 1  |
| #define LOG_iV_FCT                     | 2  |
| #define LOG_ETCOM                      | 4  |
| #define LOG_ALL                        | 8  |
| #define LOG_IV_COMMAND                 | 16 |
| #define ET PARAM EYE LEFT              | 0  |
| #define ET_PARAM_EYE_RIGHT             | 1  |
| #define ET_PARAM_PUPIL_THRESHOLD       | 0  |
| #define ET_PARAM_REFLEX_THRESHOLD      | 1  |
| #define ET_PARAM_SHOW_AOI              | 2  |
| #define ET_PARAM_SHOW_CONTOUR          | 3  |
| #define ET_PARAM_SHOW_PUPIL            | 4  |
| #define ET_PARAM_SHOW_REFLEX           | 5  |
| #define ET_PARAM_DYNAMIC_THRESHOLD     | 6  |
| #define ET_PARAM_PUPIL_AREA            | 11 |
| #define ET_PARAM_PUPIL_PERIMETER       | 12 |
| #define ET_PARAM_PUPIL_DENSITY         | 13 |
| #define ET_PARAM_REFLEX_PERIMETER      | 14 |
| #define ET_PARAM_REFLEX_PUPIL_DISTANCE | 15 |
|                                        |    |

#### **Enumerations**

enum ETSystem { NONE, RED, HiSpeed, MRI, HED, Custom }

#### **Structs**

- AccuracyStruct
- AOIRectangleStruct
- AOIStruct
- CalibrationPointStruct
- CalibrationStruct
- EventStruct
- EventStruct32
- EyeDataStruct
- ImageStruct
- MonitorAttachedGeometryStruct

- StandAloneModeGeometryStruct
- SampleStruct
- SampleStruct32
- SystemInfoStruct

# **Functions**

- int iV\_AbortCalibration()
- int iV\_AcceptCalibrationPoint()
- int iV\_Calibrate ()
- int iV\_ChangeCalibrationPoints (int number, int positionX, int positionY)
- int iV\_ClearRecordingBuffer ()
- int iV\_Connect (char sendIPAddress[16], int sendPort, char recvIPAddress[16], int receivePort)
- int iV\_ContinueEyetracking()
- int iV\_ContinueRecording (char etMessage[256])
- int iV\_DefineAOI (struct AOIStruct \*aoiData)
- int iV\_DefineAOIPort (int port)
- int iV\_DeleteMonitorAttachedGeometry (char name[256])
- int iV\_DeleteStandAloneGeometry (char name[256])
- int iV\_DisableAOI (char aoiName[256])
- int iV\_DisableAOIGroup (char aoiName[256])
- int iV\_DisableGazeDataFilter ()
- int iV\_Disconnect ()
- int iV\_EnableAOI (char aoiName[256])
- int iV\_EnableAOIGroup (char aoiName[256])
- int iV\_EnableGazeDataFilter()
- int iV\_GetAccuracy (struct AccuracyStruct \*accuracyData, int visualization)
- int iV\_GetAccuracyImage (struct ImageStruct \*imageData)
- int iV\_GetCalibrationParameter (struct CalibrationStruct \*calibrationData)
- int iV\_GetCurrentCalibrationPoint (struct CalibrationStruct \*actualCalibrationPoint)
- int iV\_GetCurrentTimestamp (int64 \*currentTimestamp)
- int iV\_GetEvent (struct EventStruct \*EventDataSample)
- int iV\_GetEvent32 (struct EventStruct32 \*EventDataSample)
- int iV\_GetSample (struct SampleStruct \*rawDataSample)
- int iV\_GetSample32 (struct SampleStruct32 \*rawDataSample)
- int iV\_GetSystemInfo (struct SystemInfoStruct \*systemInfoData)
- int iV\_GetTrackingMonitor (struct ImageStruct \*image)
- int iV\_IsConnected ()
- int iV\_LoadCalibration (char name[256])
- int iV\_Log (char logMessage[256])
- int iV\_PauseEyetracking ()
- int iV\_PauseRecording ()
- int iV\_Quit()
- int iV\_ReleaseAOIPort ()
- int iV\_RemoveAOI (char aoiName[256])
- int iV\_ResetCalibrationPoints()
- int iV\_SaveCalibration (char name[256])
- int iV\_SaveData (char filename[256], char description[64], char user[64], int overwrite)
- int iV\_SendCommand (char etMessage[256])

- int iV\_SendImageMessage (char etMessage[256])
- void iV\_SetCalibrationCallback (pDLLSetCalibrationPoint pCalPoint)
- int iV\_SetConnectionTimeout (int time)
- int iV\_SetResolution (int stimulusWidth, int stimulusHeight)
- void iV\_SetEventCallback (pDLLSetEvent pEvent)
- int iV\_SetEventDetectionParameter (int minduration, int maxDispersion)
- void iV\_SetEyeImageCallback (pDLLSetEyeImage pEyeImage)
- int iV\_SetLicense (char licenseKey[16])
- int iV\_SetLogger (int status, char filename[256])
- void iV\_SetSampleCallback (pDLLSetSample pSample)
- void iV\_SetSceneVideoCallback (pDLLSetSceneVideo pSceneVideo)
- void iV\_TrackingMonitorCallback (pDLLSetTrackingMonitor pTrackingMonitor)
- int iV\_SetTrackingParameter (int ET\_PARAM\_EYE, int ET\_PARAM, int value)
- int iV\_SetupCalibration (struct CalibrationStruct \*CalibrationData)
- int iV\_SetupMonitorAttachedGeometry (struct MonitorAttachedGeometryStruct attachedMonitorGeometry)
- int iV\_SetupStandAloneMode (struct StandAloneModeGeometryStruct standAloneModeGeometry)
- int iV\_ShowAccuracyMonitor ()
- int iV\_ShowEyeImageMonitor ()
- int iV\_ShowSceneVideoMonitor()
- int iV\_ShowTrackingMonitor ()
- int iV\_Start(enum ETApplication etApplication)
- int iV\_StartRecording ()
- int iV\_StopRecording ()
- int iV\_Validate ()

25

# **Explanations for Defines**

With **LOG**\_ defines it is possible to setup the logging status for the function "iV\_Log". With "iV\_Log" it is possible to observe the communication between a user's application and iView X<sup>™</sup> and/or function calls. Log levels can be combined (e.g. **LOG\_BUG** | **LOG\_IV\_COMMAND** | **LOG\_ETCOM**).

| #define LOG_LEVEL_BUG        | 1  |
|------------------------------|----|
| #define LOG_LEVEL_iV_FCT     | 2  |
| #define LOG_LEVEL_ETCOM      | 4  |
| #define LOG_LEVEL_ALL        | 8  |
| #define LOG_LEVEL_IV_COMMAND | 16 |

With **ET\_PARAM**\_ and function "iV\_SetTrackingParameter" it is possible to change iView X<sup>™</sup> tracking parameters, for example pupil threshold and corneal reflex thresholds, eye image contours, and other parameters.

Important note: This function can strongly affect tracking stability of your iView X<sup>™</sup> system. Only experienced users should use this function.

| #define ET_PARAM_EYE_LEFT  | 0 |
|----------------------------|---|
| #define ET_PARAM_EYE_RIGHT | 1 |

| #define ET_PARAM_PUPIL_THRESHOLD       | 0  |
|----------------------------------------|----|
| #define ET_PARAM_REFLEX_THRESHOLD      | 1  |
| #define ET_PARAM_SHOW_AOI              | 2  |
| #define ET_PARAM_SHOW_CONTOUR          | 3  |
| #define ET_PARAM_SHOW_PUPIL            | 4  |
| #define ET_PARAM_SHOW_REFLEX           | 5  |
| #define ET_PARAM_DYNAMIC_THRESHOLD     | 6  |
| #define ET_PARAM_PUPIL_AREA            | 11 |
| #define ET_PARAM_PUPIL_PERIMETER       | 12 |
| #define ET_PARAM_PUPIL_DENSITY         | 13 |
| #define ET_PARAM_REFLEX_PERIMETER      | 14 |
| #define ET_PARAM_RELFEX_PUPIL_DISTANCE | 15 |
|                                        |    |

# **Explanations for Enumerations**

The enumeration ETDevice can be used in connection with "iV\_GetSystemInfo" to get information about which type of device is connected to iView X<sup>™</sup>. It is part of the "SystemInfoStruct".

enum ETDevice { NONE, RED, HiSpeed, MRI, HED, Custom }

# **Explanations for Data Structures**

#### AccuracyStruct Reference

This struct provides information about the last validation. If no validation has been done so far all data fields have the value -1.

#### Data Fields

double deviationLX double deviationLY double deviationRX double deviationRY

#### **Detailed Description**

| deviationLX: | horizontal deviation target - gaze position for left eye [°]  |
|--------------|---------------------------------------------------------------|
| deviationLY: | vertical deviation target - gaze position for left eye [°]    |
| deviationRX: | horizontal deviation target - gaze position for right eye [°] |
| deviationRY: | vertical deviation target - gaze position for right eye [°]   |

To update information in "AccuracyStruct" use function iV\_GetAccuracy.

#### CalibrationPointStruct Reference

This struct provides information about the current calibration point. If no calibration or validation is in progress all data fields have the value -1.

#### Data Fields

int number int positionX int positionY

#### **Detailed Description**

number:number of calibration point that is currently activepositionX:horizontal position of calibration point that is currently activepositionY:vertical position of calibration point that is currently active

To update information in "CalibrationPointStruct" use function iV\_GetCurrentCalibrationPoint during a calibration or validation procedure.

#### **EventStruct Reference**

This struct provides information about the last eye event that has been calculated.

#### Data Fields

char eventType char eye long long startTime long long endTime long long duration double positionX double positionY

#### **Detailed Description**

| eventType: | type of eye event, ${\sf 'F'}$ for fixation (at the moment only fixations are supported) |
|------------|------------------------------------------------------------------------------------------|
| eye:       | related eye, 'l' for left eye, 'r' for right eye                                         |
| startTime: | start time of the event in microseconds                                                  |
| endTime:   | end time of the event in microseconds                                                    |
| duration:  | duration of the event in microseconds                                                    |
| positionX: | horizontal position of the fixation event [pixel]                                        |
| positionY: | vertical position of the fixation event [pixel]                                          |

The data describes the last eye event that has been calculated. It will be updated when a new event has been calculated. To update the data fields in "EventStruct" use function iV\_GetEvent or the event callback function.

#### **EventStruct32 Reference**

This struct provides information about the last eye event that has been calculated.

#### Data Fields

char eventType char eye double startTime double endTime double duration double positionX double positionY

#### **Detailed Description**

This struct contains the following information:

| eventType: | type of eye event, 'F' for fixation (at the moment only fixations are supported) |
|------------|----------------------------------------------------------------------------------|
| eye:       | related eye, 'l' for left eye, 'r' for right eye                                 |
| startTime: | start time of the event in microseconds                                          |
| endTime:   | end time of the event in microseconds                                            |
| duration:  | duration of the event in microseconds                                            |
| positionX: | horizontal position of the fixation event [pixel]                                |
| positionY: | vertical position of the fixation event [pixel]                                  |

The data describes the last eye event that has been calculated. It will be updated when a new event has been calculated. To update the data fields in "EventStruct32" use function iV\_GetEvent32 or the event callback function.

#### **EyeDataStruct Reference**

This struct provides information about eye data.

# Data Fields

double gazeX double gazeY double diam double eyePositionX double eyePositionY double eyePositionZ

#### **Detailed Description**

| gazeX:        | horizontal gaze position [pixel]                |
|---------------|-------------------------------------------------|
| gazeY:        | vertical gaze position [pixel]                  |
| diam:         | pupil diameter [pixel, mm] (mm for RED devices) |
| eyePositionX: | horizontal eye position relative to camera      |
| eyePositionY: | vertical eye position relative to camera        |
| eyePositionZ: | distance to camera                              |

"EyeDataStruct" is part of "SampleStruct". To update information in "SampleStruct" use function iV\_GetSample or the sample callback function.

#### SampleStruct Reference

This struct provides information about gaze data samples.

#### Data Fields

long long timestamp EyeDataStruct leftEye EyeDataStruct rightEye int planeNumber

#### **Detailed Description**

timestamp:timestamp of the last gaze data sample [microseconds]leftEye:eye data left eyerightEye:eye data right eyeplaneNumber:plane number of gaze data sample

The data describes the last gaze data sample that has been calculated. It will be updated when a new gaze data sample has been calculated. To update information in "SampleStruct" use function iV\_GetSample or the sample callback function.

#### SampleStruct32 Reference

This struct provides information about gaze data samples.

#### Data Fields

double timestamp EyeDataStruct leftEye EyeDataStruct rightEye int planeNumber

#### **Detailed Description**

The struct contains the following information:

timestamp:timestamp of the last gaze data sample [microseconds]leftEye:eye data left eyerightEye:eye data right eyeplaneNumber:plane number of gaze data sample

The data describes the last gaze data sample that has been calculated. It will be updated when a new gaze data sample has been calculated. To update information in "SampleStruct32" use function iV\_GetSample32 or the sample callback function.

#### SystemInfoStruct Reference

This struct provides information about the eyetracking system in use.

#### Data Fields

int samplerate int iV\_MajorVersion int iV\_MinorVersion int iV\_Buildnumber int API\_MajorVersion int API\_MinorVersion int API\_Buildnumber enum ETDevice iV\_ETDevice

#### **Detailed Description**

| samplerate:              | sample rate of eyetracking system in use            |
|--------------------------|-----------------------------------------------------|
| iV_MajorVersion:         | major version number of iView X <sup>™</sup> in use |
| iV_MinorVersion:         | minor version number of iView X <sup>™</sup> in use |
| iV_Buildnumber: build nu | mber of iView X™ in use                             |
| API_MajorVersion:        | major version number of iView X API in use          |
| API_MinorVersion:        | minor version number of iView X API in use          |
| API_Buildnumber:         | build number of iView X API in use                  |
| iV_ETDevice:             | type of eyetracking device                          |

To update information in "SystemInfoStruct" use function iV\_GetSystemInfo.

#### **CalibrationStruct Reference**

Use this struct to customize calibration behaviour.

#### Data Fields

int method int visualization int displayDevice int speed int autoAccept int foregroundBrightness int backgroundBrightness int targetShape int targetSize char targetFilename[256]

| Detailed Description  |                                                                                                    |
|-----------------------|----------------------------------------------------------------------------------------------------|
| method:               | select Calibration method (default: 5)                                                                        |
| visualization:        | set Visualization status [0: visualization by external stimulus program<br>1: visualization by SDK (default)] |
| displayDevice:        | set Display Device [0: primary device (default), 1: secondary device]                                         |
| speed:                | set Calibration/Validation speed [0: slow (default), 1: fast]                                                 |
| autoAccept:           | set Calibration/Validation point acceptance [1: automatic (default)                                           |
|                       | 0: manual]                                                                                                    |
| foregroundBrightness: | set Calibration/Validation target brightness [0255] (default: 20)                                             |
| backgroundBrightness: | set Calibration/Validation background brightness [0255]                                                       |
|                       | (default: 239)                                                                                                |
| targetShape:          | set Calibration/Validation target shape [IMAGE = 0,                                                           |
|                       | CIRCLE1 = 1 (default), CIRCLE2 = 2, CROSS = 3]                                                                |
| targetSize:           | set Calibration/Validation target size (default: 10 pixels)                                                   |
| targetFilename:       | select custom Calibration/Validation target                                                                   |

To set calibration parameters with "CalibrationStruct" use function "iV\_SetupCalibration".

# MonitorAttachedGeometryStruct Reference

Use this struct to customize RED-m position relative to display device.

#### Data Fields

Int setupName int stimX int stimY int redStimDistHeight int redStimDistDepth int redInclAngle

#### **Detailed Description**

| setupName:         | name for the defined geometry setup             |
|--------------------|-------------------------------------------------|
| stimX:             | horizontal stimulus calibration size [mm]       |
| stimY:             | vertical stimulus calibration size [mm]         |
| redStimDistHeight: | vertical distance RED to stimulus screen [mm]   |
| redStimDistDepth:  | horizontal distance RED to stimulus screen [mm] |
| redInclAngel:      | RED inclination angle [°]                       |

Use "MonitorAttachedGeometryStruct" and "iV\_SetupMonitorAttachedGeometry" to setup RED-m position parameters.

#### StandAloneModeGeometryStruct Reference

Use this struct to customize RED stand alone mode.

# Data Fields

Int setupName int stimX int stimY int stimHeightOverFloor int redHeightOverFloor int redStimDist int redInclAngle

#### **Detailed Description**

| setupName:           | name for the defined geometry setup       |
|----------------------|-------------------------------------------|
| stimX:               | horizontal stimulus calibration size [mm] |
| stimY:               | vertical stimulus calibration size [mm]   |
| stimHeightoverFloor: | distance floor to stimulus screen [mm]    |
| redHeightOverFloor:  | distance floor to RED [mm]                |
| redStimDist:         | distance RED to stimulus screen [mm]      |
| redInclAngel:        | RED inclination angle [°]                 |
|                      |                                           |

Setup RED stand alone mode parameters with "StandAloneModeStruct" use function "iV\_SetupStandAloneMode".

#### **ImageStruct Reference**

Use this struct to receive image buffer for receiving images.

#### Data Fields

int imageHeight int imageWidth int imageSize char\* imageBuffer

#### **Detailed Description**

imageHeight:vertical size of the image [pixel]imageWidth:horizontal size of the image [pixel]imageSize:image data size [byte]imageBuffer:pointer to image data

The struct will be used to transmit eye image, scene video and RED tracking monitor to allow GUI visualization. To update an image struct use iV\_GetEyeImage, iV\_GetSceneVideo, iV\_GetTrackingMonitor, or use the callback functions.

# **AOIRectangleStruct Reference**

Use this struct to customize AOI position on screen.

#### Data Fields

int x1 int x2 int y1

©2012 SensoMotoric Instruments GmbH

int y2

#### **Detailed Description**

| x1: | x-coordinate of left border of the AOI  |
|-----|-----------------------------------------|
| x2: | x-coordinate of right border of the AOI |
| y1: | x-coordinate of upper border of the AOI |
| y2: | x-coordinate of lower border of the AOI |

The struct defines the position of AOI on screen. Use iV\_DefineAOI to setup an AOI.

#### **AOIStruct Reference**

Use this struct to customize trigger AOI.

#### Data Fields

int enabled char aoiName[256] char aoiGroup[256] AOIRectangleStruct position Int fixationHit char eye int outputValue char outputMessage[256]

#### **Detailed Description**

| enabled:      | enable/disable trigger functionality [1: enabled, 0: disabled]            |
|---------------|---------------------------------------------------------------------------|
| aoiName:      | name of the AOI                                                           |
| aoiGroup:     | group name of the AOI                                                     |
| position:     | position of the AOI on screen                                             |
| fixationHit:  | uses fixations or gaze data as trigger [1: fixation hit, 0: raw data hit] |
| eye:          | ['l': left, 'r': right]                                                   |
| outputValue:  | TTL output value                                                          |
| outputMessage | e: message in idf data stream                                             |

Defines trigger position, trigger parameter, and trigger value to synchronize raw data or fixation AOI hits with external devices. Use iV\_DefineAOIPort and iV\_DefineAOI functions to setup.

# **Function Reference**

This section contains detailed information on the functions included with the SDK.

# int iV\_AbortCalibration ()

aborts the calibration or validation

#### Parameters:

none

| Returns:          |                                                                   |
|-------------------|-------------------------------------------------------------------|
| RET_SUCCESS       | - intended functionality has been fulfilled                       |
| ERR_NOT_CONNECTED | - no connection established                                       |
| ERR_WRONG_DEVICE  | - eye tracking device required for this function is not connected |
|                   |                                                                   |

# int iV\_AcceptCalibrationPoint ()

accepts a calibration or validation point (participant has to be tracked; only during a calibration or validation)

Parameters:

| none |  |
|------|--|
|      |  |

Returns:

RET\_SUCCESS ERR\_NOT\_CONNECTED ERR\_WRONG\_DEVICE

- intended functionality has been fulfilled
- no connection established

- eye tracking device required for this function is not connected

#### int iV\_Calibrate ()

starts a calibration procedure. Change calibration and validation parameter with "iV\_SetupCalibration". If "CalibrationStruct::visualization" is set to "1" with "iV\_SetupCalibration" "iV\_Calibrate" will not return until the calibration has been finished or aborted.

| ł | Parameters: |  |
|---|-------------|--|
|   | none        |  |
|   |             |  |

| F | Returns:                     |                                                                                         |
|---|------------------------------|-----------------------------------------------------------------------------------------|
|   | RET_SUCCESS                  | - intended functionality has been fulfilled                                             |
|   | RET_CALIBRATION_ABORTED      | - Calibration was aborted                                                               |
|   | ERR_NOT_CONNECTED            | - no connection established                                                             |
|   | ERR_WRONG_DEVICE             | <ul> <li>eye tracking device required for this function is not<br/>connected</li> </ul> |
|   | ERR_WRONG_CALIBRATION_METHOD | - eye tracking device required for this calibration method is                           |
|   |                              |                                                                                         |

not connected

#### int iV\_ChangeCalibrationPoint (int number, int positionX, int positionY)

#### Changes the position of a calibration point

**Parameters:** 

| number    | Selected calibration point |
|-----------|----------------------------|
| positionX | New X position on screen   |
| positionY | New Y position on screen   |

#### Returns:

RET\_SUCCESS

- intended functionality has been fulfilled

ERR\_NOT\_CONNECTED ERR\_WRONG\_PARAMETER ERR\_NO\_RESPONSE\_FROM\_IVIEW - no connection established

- parameter out of range
- no response from iView X

#### int iV\_ClearAOI()

#### **Removes all AOIs**

#### Parameters:

| none |  |
|------|--|
|      |  |

Returns:

RET\_SUCCESS RET\_NO\_VALID\_DATA ERR\_AOI\_ACCESS - intended functionality has been fulfilled

- no data available
- could not access AOI data

## int iV\_ClearRecordingBuffer ()

clears the data buffer and scene video buffer (if connected eyetracking device is "HED").

Parameters:

| none |
|------|
|------|

Returns:

| RET_SUCCESS               | - intended functionality has been fulfilled                       |
|---------------------------|-------------------------------------------------------------------|
| ERR_NOT_CONNECTED         | - no connection established                                       |
| ERR_WRONG_DEVICE          | - eye tracking device required for this function is not connected |
| ERR_EMPTY_DATA_BUFFER     | <ul> <li>recording data buffer is empty</li> </ul>                |
| ERR_RECORDING_DATA_BUFFER | <ul> <li>recording is activated</li> </ul>                        |

# int iV\_Connect (char sendIPAddress[16], int sendPort, char recvIPAddress[16], int receivePort)

establishes a UDP connection to iView X<sup>™</sup>.

"iV\_Connect" will not return until connection has been established. If no connection can be established it will return after three seconds.

#### Parameters:

| sendIPAddress | IP address of iView X <sup>™</sup> computer                                          |
|---------------|--------------------------------------------------------------------------------------|
| sendPort      | port being used by iView X <sup>™</sup> SDK for sending data to iView X <sup>™</sup> |
| recvIPAddress | IP address of local computer                                                         |
| receivePort   | port being used by iView X™ SDK for receiving data from iView X™                     |

#### Returns:

| RET_SUCCESS                             | - intended functionality has been fulfilled |
|-----------------------------------------|---------------------------------------------|
| ERR_IVIEWX_NOT_FOUND                    | - no SMI eye tracking application detected  |
| ERR_EYETRACKING_APPLICATION_NOT_RUNNING | - no SMI eye tracking application running   |
| ERR_WRONG_PARAMETER                     | <ul> <li>parameter out of range</li> </ul>  |
| ERR_COULD_NOT_CONNECT                   | - failed to establish connection            |

# int iV\_ContinueEyetracking ()

continues performing calculation of gaze data. Eye tracking can be paused with "iV\_PauseEyetracking"

#### Parameters:

|  | none |
|--|------|
|--|------|

Returns:

RET\_SUCCESS- intended functionality has been fulfilledERR\_NOT\_CONNECTED- no connection established

# int iV\_ContinueRecording (char etMessage[256])

continues gaze data recording and scene video recording (if connected eyetracking device is "**HED**") "iV\_ContinueRecording" does not return until gaze and scene video recording is continued

#### Parameters:

| etMessage | text message to be written to data file |
|-----------|-----------------------------------------|
|           |                                         |

#### Returns:

| RET_SUCCESS           | <ul> <li>intended functionality has been fulfilled</li> </ul>     |
|-----------------------|-------------------------------------------------------------------|
| ERR_NOT_CONNECTED     | - no connection established                                       |
| ERR_WRONG_DEVICE      | - eye tracking device required for this function is not connected |
| ERR_EMPTY_DATA_BUFFER | <ul> <li>recording data buffer is empty</li> </ul>                |

# int iV\_DefineAOI(struct AOIStruct \* aoiData)

defines an AOI. The API can handle up to 20 AOIs.

Parameters:

| aoiData | See reference information for "AOIStruct" |
|---------|-------------------------------------------|
|         |                                           |

Returns:

| RET_ | SUCCESS |           |
|------|---------|-----------|
| ERR  | WRONG_  | PARAMETER |

intended functionality has been fulfilled parameter out of range

# int iV\_DefineAOIPort(int portNumber)

selects a port for sending out TTL trigger

Parameters:

| al allietel S. |              |
|----------------|--------------|
| port           | port address |

Returns:

| RET_SUCCESS             | - intended functionality has been fulfilled            |
|-------------------------|--------------------------------------------------------|
| ERR_WRONG_PARAMETER     | - parameter out of range                               |
| ERR_COULD_NOT_OPEN_PORT | <ul> <li>could not open port for TTL output</li> </ul> |

# int iV\_DisableAOI (char aoiName[256])

disables all AOIs with the given name

**Parameters:** 

| aoiName na | name of the AOI which will be disabled |
|------------|----------------------------------------|
|            |                                        |

#### **Returns**:

| RET_SUCCESS       | - intended functionality has been fulfilled   |
|-------------------|-----------------------------------------------|
| RET_NO_VALID_DATA | - no data available                           |
| ERR_AOI_ACCESS    | <ul> <li>could not access AOI data</li> </ul> |

# int iV\_DisableAOIGroup (char aoiGroup[256])

## disables an AOI group

#### **Parameters:**

| aoiGroup | name of the AOI group which will be disabled |
|----------|----------------------------------------------|
| Returns: |                                              |

| RET_SUCCESS       | - intended functionality has been fulfilled   |
|-------------------|-----------------------------------------------|
| RET_NO_VALID_DATA | - no data available                           |
| ERR_AOI_ACCESS    | <ul> <li>could not access AOI data</li> </ul> |

# int iV\_DisableGazeDataFilter()

disables the raw data filter

**Parameters:** 

| none |  |
|------|--|
|      |  |

Returns:

RET\_SUCCESS

- intended functionality has been fulfilled

# int iV\_Disconnect ()

#### disconnects from iView X<sup>™</sup>

"iV\_Disconnect" will not return until the connection has been disconnected.

#### **Parameters**:

| none |  |  |
|------|--|--|
|      |  |  |
|      |  |  |

#### Returns:

| RET_SUCCESS       | - intended functionality has been fulfilled |
|-------------------|---------------------------------------------|
| ERR_DELETE_SOCKET | - failed to delete sockets                  |

#### int iV\_EnableAOI (char aoiName[256])

#### enables all AOIs with the given name

# Parameters:

| aoiName        | name of the AOI which will be enabled       |
|----------------|---------------------------------------------|
| Returns:       |                                             |
| RET_SUCCESS    | - intended functionality has been fulfilled |
| ERR_AOI_ACCESS | - could not access AOI data                 |

# int iV\_EnableAOIGroup (char aoiGroup[256])

#### enables an AOI group

#### Parameters:

| aoiGroup    | name of the AOI group which will be enabled                   |  |
|-------------|---------------------------------------------------------------|--|
| Returns:    |                                                               |  |
| RET SUCCESS | <ul> <li>intended functionality has been fulfilled</li> </ul> |  |

| <ul> <li>intended functionality has been fulfille</li> </ul> |
|--------------------------------------------------------------|
| - no data available                                          |
| <ul> <li>could not access AOI data</li> </ul>                |
|                                                              |

#### int iV\_EnableGazeDataFilter()

enables a gaze data filter. This API bilateral filter was implemented due to special HCI application requirements

#### Parameters:

| none |  |
|------|--|
|      |  |

| Returns: |  |
|----------|--|
|----------|--|

| RET | SUCCESS |
|-----|---------|
|     | 0000000 |

- intended functionality has been fulfilled

# int iV\_GetAccuracy (struct AccuracyStruct \* accuracyData, int visualization)

#### updates "accuracyData" with current accuracy data

If parameter "visualization" is set to "1" the accuracy data will be visualized in a dialog window iV\_GetAccuracy will not return until "AccuracyStruct" is updated

#### **Parameters:**

| accuracyData  | see reference information for "AccuracyStruct"         |
|---------------|--------------------------------------------------------|
| visualization | 0: no visualization                                    |
|               | 1: accuracy data will be visualized in a dialog window |

#### **Returns**:

| RET_SUCCESS         | - intended functionality has been fulfilled   |
|---------------------|-----------------------------------------------|
| RET_NO_VALID_DATA   | - No new data available                       |
| ERR_NOT_CONNECTED   | <ul> <li>no connection established</li> </ul> |
| ERR_NOT_CALIBRATED  | <ul> <li>system is not calibrated</li> </ul>  |
| ERR_NOT_VALIDATED   | <ul> <li>system is not validated</li> </ul>   |
| ERR_WRONG_PARAMETER | <ul> <li>parameter out of range</li> </ul>    |
|                     |                                               |

#### int iV\_GetAccuracyImage (struct ImageStruct \* imageData)

#### updates "imageData" with validation visualization

#### Parameters:

| imageData | see reference information for "ImageStruct" |
|-----------|---------------------------------------------|
|           |                                             |

#### Returns:

| RET_SUCCESS        | - intended functionality has been fulfilled   |
|--------------------|-----------------------------------------------|
| ERR_NOT_CONNECTED  | <ul> <li>no connection established</li> </ul> |
| ERR_NOT_CALIBRATED | <ul> <li>system is not calibrated</li> </ul>  |
| ERR_NOT_VALIDATED  | <ul> <li>system is not validated</li> </ul>   |

# int iV\_GetCurrentCalibrationPoint (struct CalibrationPointStruct \* currentCalibrationPoint)

updates "currentCalibrationPoint" with current calibration point data

Parameters:

| currentCalibrationPoint | see reference information for "CalibrationPointStruct" |
|-------------------------|--------------------------------------------------------|
|                         |                                                        |

Returns:

| RET_SUCCESS       | - intended functionality has been fulfilled |
|-------------------|---------------------------------------------|
| RET_NO_VALID_DATA | - No new data available                     |

#### ERR\_NOT\_CONNECTED - no connection established

#### int iV\_GetCurrentTimestamp (int64\* currentTimestamp)

#### requests the eye tracker timestamp

Parameters:

| currentTimestamp | provides the internal timestamp |
|------------------|---------------------------------|
|                  |                                 |

#### **Returns:**

| RET_SUCCESS       | - intended functionality has been fulfilled   |
|-------------------|-----------------------------------------------|
| RET_NO_VALID_DATA | - No new data available                       |
| ERR_NOT_CONNECTED | <ul> <li>no connection established</li> </ul> |

#### int iV\_GetEvent (struct EventStruct \* eventDataSample)

updates "eventDataSample" with current event data

# Parameters: eventDataSample see reference information for "EventStruct" Returns: RET\_SUCCESS - intended functionality has been fulfilled RET\_NO\_VALID\_DATA - No new data available

#### int iV\_GetEvent32 (struct EventStruct32 \* eventDataSample)

ERR\_NOT\_CONNECTED - no connection established

updates "eventDataSample" with current event data

Parameters:

| eventDataSample | see reference information for "EventStruct32" |
|-----------------|-----------------------------------------------|
| laturna.        |                                               |

Returns:

| RET_SUCCESS       | - intended functionality has been fulfilled   |
|-------------------|-----------------------------------------------|
| RET_NO_VALID_DATA | - No new data available                       |
| ERR_NOT_CONNECTED | <ul> <li>no connection established</li> </ul> |

#### int iV\_GetEyeImage (struct ImageStruct\* image)

updates "image" with current eye image

Parameters:

| image | see reference information for "ImageStruct" |
|-------|---------------------------------------------|
|       |                                             |

Returns:

RET\_SUCCESS

- intended functionality has been fulfilled

| RET_NO_VALID_DATA | - no new data available                                           |
|-------------------|-------------------------------------------------------------------|
| ERR_NOT_CONNECTED | - no connection established                                       |
| ERR_WRONG_DEVICE  | - eye tracking device required for this function is not connected |

#### int iV\_GetSample (struct SampleStruct \* rawDataSample)

updates "rawDataSample" with current eyetracking data. **Note:** The "iV\_GetSample" function should *only* be called up to as many times as the actual sampling rate of your eye tracker (e.g., 500Hz). The data in the "SampleStruct" will be set to a negative value when there is no new data available.

Parameters:

| rawDataSample | see reference information for "SampleStruct" |
|---------------|----------------------------------------------|
|---------------|----------------------------------------------|

Returns:

| RET_SUCCESS       | - intended functionality has been fulfilled   |
|-------------------|-----------------------------------------------|
| RET_NO_VALID_DATA | - No new data available                       |
| ERR_NOT_CONNECTED | <ul> <li>no connection established</li> </ul> |

#### int iV\_GetSample32 (struct SampleStruct32 \* rawDataSample)

updates "rawDataSample" with current eyetracking data.

**Note:** The "iV\_GetSample32" function should *only* be called up to as many times as the actual sampling rate of your eye tracker (e.g., 500Hz). The data in the "SampleStruct" will be set to a negative value when there is no new data available.

#### Parameters:

| rawDataSample | see reference information for "SampleStruct32" |
|---------------|------------------------------------------------|
|               |                                                |

Returns:

| RET_SUCCESS       | - intended functionality has been fulfilled   |
|-------------------|-----------------------------------------------|
| RET_NO_VALID_DATA | - No new data available                       |
| ERR_NOT_CONNECTED | <ul> <li>no connection established</li> </ul> |

#### int iV\_GetSceneVideo(struct ImageStruct\* image)

updates "image" with current scene video image

#### Parameters:

| image | see reference information for "ImageStruct" |
|-------|---------------------------------------------|
|       |                                             |

#### Returns:

| RET_SUCCESS       | - intended functionality has been fulfilled                       |
|-------------------|-------------------------------------------------------------------|
| RET_NO_VALID_DATA | - no new data available                                           |
| ERR_NOT_CONNECTED | - no connection established                                       |
| ERR_WRONG_DEVICE  | - eye tracking device required for this function is not connected |

# int iV\_GetSystemInfo (struct SystemInfoStruct \* systemInfoData)

#### updates "systemInfoData" with current system information

#### Parameters:

| systemInfoData | see reference information for "SystemInfoStruct" |
|----------------|--------------------------------------------------|

Returns:

| RET_SUCCESS       | - intended functionality has been fulfilled   |
|-------------------|-----------------------------------------------|
| ERR_NOT_CONNECTED | <ul> <li>no connection established</li> </ul> |
| RET_NO_VALID_DATA | - No new data available                       |

#### int iV\_GetTrackingMonitor (struct ImageStruct\* image)

updates "image" with current tracking monitor image

Parameters:

| image | see reference information for "ImageStruct" |
|-------|---------------------------------------------|
|       |                                             |

Returns:

| RET_SUCCESS       | - intended functionality has been fulfilled                       |
|-------------------|-------------------------------------------------------------------|
| RET_NO_VALID_DATA | - no new data available                                           |
| ERR_NOT_CONNECTED | - no connection established                                       |
| ERR_WRONG_DEVICE  | - eye tracking device required for this function is not connected |

#### int iV\_IsConnected ()

checks if connection to iView X<sup>™</sup> is still established

| ł | Parameters: |  |
|---|-------------|--|
|   |             |  |

| none |  |
|------|--|
|      |  |

Returns:

| RET_SUCCESS       | - intended functionality has been fulfilled   |
|-------------------|-----------------------------------------------|
| ERR NOT CONNECTED | <ul> <li>no connection established</li> </ul> |

int iV\_LoadCalibration (char name [256])

loads a saved calibration a calibration has to be previously saved by using "iV\_SaveCalibration" can only be used with iView X version 2.3 or higher

#### Parameters:

| name | calibration name / identifier |
|------|-------------------------------|
|      |                               |

#### Returns:

| RET_SUCCESS                | <ul> <li>intended functionality has been fulfilled</li> </ul>      |
|----------------------------|--------------------------------------------------------------------|
| ERR_NOT_CONNECTED          | - no connection established                                        |
| ERR_WRONG_IVIEWX_VERSION   | - wrong version of iView X™                                        |
| ERR_WRONG_DEVICE           | - eye tracking device required for this function is not connected  |
| ERR_NO_RESPONSE_FROM_IVIEV | VX - no response from iView X; check calibration name / identifier |

#### int iV\_Log (char logMessage[256])

#### Writes "logMessage" to log file

| Parameters: |                                               |
|-------------|-----------------------------------------------|
| logMessage  | message that shall be written to the log file |

#### Returns:

| RET_SUCCESS        | - intended functionality has been fulfilled |
|--------------------|---------------------------------------------|
| ERR_ACCESS_TO_FILE | - failed to access log file                 |

# int iV\_PauseEyetracking ()

pauses eyetracking and calculation gaze data. Eye tracking can be continued with "iV\_ContinueEyetracking"

#### Parameters:

| none |  |
|------|--|
|      |  |

Returns:

| RET_SUCCESS       | - intended functionality has been fulfilled   |
|-------------------|-----------------------------------------------|
| ERR_NOT_CONNECTED | <ul> <li>no connection established</li> </ul> |

#### int iV\_PauseRecording ()

pauses gaze data recording and scene video recording (if connected eyetracking device is "**HED**") "iV\_PauseRecording" does not return until gaze and scene video recording is paused

Parameters:

| none |  |
|------|--|
|      |  |

Returns:

RET\_SUCCESS - intended functionality has been fulfilled

| ERR_NOT_CONNECTED | <ul> <li>no connection established</li> </ul>                     |
|-------------------|-------------------------------------------------------------------|
| ERR_WRONG_DEVICE  | - eye tracking device required for this function is not connected |

### int iV\_Quit()

disconnects and closes iView X<sup>™</sup> can only be used with iView X<sup>™</sup> version 2.8.7 or higher

#### **Parameters:**

| none |  |
|------|--|
| none |  |
|      |  |

**Returns**:

RET\_SUCCESS- intended functionality hERR\_DELETE\_SOCKET- failed to delete sockets

releases the port for sending out TTL trigger

- intended functionality has been fulfilled

#### int iV\_ReleaseAOIPort ()

| Par | ameters:                                |                                                                                                 | 11 |
|-----|-----------------------------------------|-------------------------------------------------------------------------------------------------|----|
| nc  | one                                     |                                                                                                 | 44 |
|     |                                         |                                                                                                 |    |
| Ret | urns:                                   |                                                                                                 |    |
|     | RET_SUCCESS<br>ERR_COULD_NOT_CLOSE_PORT | <ul> <li>intended functionality has been fulfilled</li> <li>failed to close TTL port</li> </ul> |    |

# int iV\_RemoveAOI (char aoiName[256])

removes all AOIs with the given name

**Parameters**:

| aoiName | name of the AOI which will be removed |  |
|---------|---------------------------------------|--|
|         |                                       |  |

**Returns**:

| RET_SUCCESS       | - intended functionality has been fulfilled   |
|-------------------|-----------------------------------------------|
| RET_NO_VALID_DATA | - no new data available                       |
| ERR_AOI_ACCESS    | <ul> <li>could not access AOI data</li> </ul> |

#### int iV\_ResetCalibrationPoints()

resets all calibration points to default position

| Parameters: |      |  |
|-------------|------|--|
|             | none |  |

#### Returns:

RET\_SUCCESS- intended functionality has been fulfilledERR\_NOT\_CONNECTED- no connection established

#### int iV\_SaveCalibration (char name [256])

stores a performed calibration can only be used with iView X version 2.3 or higher

**Parameters:** 

| name | calibration name / identifier |
|------|-------------------------------|
|      |                               |

#### Returns:

| RET_SUCCESS<br>ERR_NOT_CONNECTED<br>ERR_NOT_CALIBRATED<br>ERR_WRONG_IVIEWX_VERSION<br>ERR_WRONG_DEVICE | <ul> <li>intended functionality has been fulfilled</li> <li>no connection established</li> <li>system is not calibrated</li> <li>wrong version of iView X<sup>™</sup></li> <li>eve tracking device required for this function is not connected</li> </ul> |
|----------------------------------------------------------------------------------------------------|----------------------------------------------------------------------------------------------------|
| ERR_WRONG_DEVICE                                                                                       | <ul> <li>eye tracking device required for this function is not connected</li> </ul>                                                                                                    |
|                                                                                                    |                                                                                                    |

# int iV\_SaveData (char filename [256], char description [64], char user [64], int overwrite)

writes data buffer and scene video buffer (if connected eyetracking device is "**HED**") to file "filename" "iV\_SaveData" will not return until the data has been saved

**Parameters:** 

| filename    | filename of data files being created (.idf: eyetracking data, .avi: scene video data)                                                |
|-------------|----------------------------------------------------------------------------------------------------|
| description | optional experiment description                                                                                                    |
| user        | optional name of test person                                                                                                    |
| overwrite   | <ul><li>0: do not overwrite file "filename" if it already exists</li><li>1: overwrite file "filename" if it already exists</li></ul> |

#### Returns:

| RET_SUCCESS               | - intended functionality has been fulfilled   |
|---------------------------|-----------------------------------------------|
| ERR_NOT_CONNECTED         | <ul> <li>no connection established</li> </ul> |
| ERR_WRONG_PARAMETER       | - parameter out of range                      |
| ERR_EMPTY_DATA_BUFFER     | <ul> <li>recording buffer is empty</li> </ul> |
| ERR RECORDING DATA BUFFER | <ul> <li>recording is activated</li> </ul>    |

# int iV\_SendCommand (char etMessage[256])

sends a remote command to iView X<sup>™</sup>. Please refer to the iView X<sup>™</sup> help file for further information about remote commands.

Note: the "iV\_SendCommand" is just temporarily implemented and will be deleted in the next release

| Param | eters |
|-------|-------|
|-------|-------|

| etMessage | iView X <sup>™</sup> remote command |
|-----------|-------------------------------------|
|           |                                     |

Returns:

| RET_SUCCESS         | - intended functionality has been fulfilled   |
|---------------------|-----------------------------------------------|
| ERR_NOT_CONNECTED   | <ul> <li>no connection established</li> </ul> |
| ERR_WRONG_PARAMETER | <ul> <li>parameter out of range</li> </ul>    |

#### int iV\_SendImageMessage (char etMessage[256])

sends a text message to iView X<sup>™</sup>. "etMessage" will be written to the data file. If "etMessage" ends on .jpg, .bmp, .png, or .avi BeGaze will separate the data buffer into according trials.

| Par | ameters | 5: |
|-----|---------|----|
|-----|---------|----|

| etMessage to                   | ext message to be written to data file                                                               |
|--------------------------------|----------------------------------------------------------------------------------------------------|
| Returns:                       |                                                                                                    |
| RET_SUCCESS<br>ERR NOT CONNECT | <ul> <li>- intended functionality has been fulfilled</li> <li>- no connection established</li> </ul> |

#### void iV\_SetCalibrationCallback ( pDLLSetCalibrationPoint pCalibrationPoint)

The "iV\_SetCalibrationCallback" function will be called if there are no valid parameters at the start of a calibration session, a calibration point has changed, the calibration session has finished, or the calibration session has been aborted either by the user or iViewX.

This callback provides users with the ability to draw a customized calibration routine.

| pCalibrationPoint                                      | pointer to CalibrationCallbackFunction                                                             |  |
|--------------------------------------------------------|----------------------------------------------------------------------------------------------------|--|
| Returns:                                               |                                                                                                    |  |
| none                                                   |                                                                                                    |  |
| CalibrationCallbackF                                   | Function definition:                                                                               |  |
| CalibrationCallbackF<br>CallbackFunctio                | Function definition:<br>n(CalibrationPointStruct calibrationPointData)                             |  |
| CalibrationCallbackF<br>CallbackFunctio<br>{           | Function definition:<br>n(CalibrationPointStruct calibrationPointData)                             |  |
| CalibrationCallbackF<br>CallbackFunctio<br>{<br>visual | Function definition:<br>n(CalibrationPointStruct calibrationPointData)<br>lize the point on screen |  |

#### CalibrationPointStruct variables:

Number positionX positionY

# void iV\_SetEventCallback ( pDLLSetEvent pEvent)

"iV\_SetEventCallback" function will be called if an real-time detected fixation has started or ended.

| F | Parameters: |                                  |
|---|-------------|----------------------------------|
|   | pEvent      | pointer to EventCallbackFunction |
|   |             |                                  |

Returns:

none

#### int iV\_SetEventDetectionParameter (int minDuration, int maxDispersion)

#### defines detection parameter for online fixation detection algorithm

| i ai aiiictei s. | P | ar | an | iet | er | 'S: |
|------------------|---|----|----|-----|----|-----|
|------------------|---|----|----|-----|----|-----|

| maxDispersionmaximum dispersion [deg] for head tracking systemsor [px] for non head tracking systems | minDuration   | minimun fixation duration [ms]                                                              |
|----------------------------------------------------------------------------------------------------|---------------|---------------------------------------------------------------------------------------------|
|                                                                                                    | maxDispersion | maximum dispersion [deg] for head tracking systems<br>or [px] for non head tracking systems |

Returns:

| RET_SUCCESS         | - intended functionality has been fulfilled |
|---------------------|---------------------------------------------|
| ERR_WRONG_PARAMETER | <ul> <li>parameter out of range</li> </ul>  |

# void iV\_SetEyeImageCallback ( pDLLSetEyeImage pEyeImage)

"iV\_SetEyeImageCallback" function will be called if an new eye image is available.

Parameters:

| pEyeImage pointer to EyeImageCallbackFunction | pEyelmage | pointer to EyelmageCallbackFunction |
|-----------------------------------------------|-----------|-------------------------------------|
|                                               |           |                                     |

Returns:

none

# int iV\_SetLicense (char key[16])

validates the customer license (only for RED-m devices)

Parameters:

| key | provided license key |
|-----|----------------------|
|     |                      |

#### Returns: RET\_SUCCESS

- intended functionality has been fulfilled

# int iV\_SetLogger (int logLevel, char filename[256])

#### defines the logging behavior of iView X SDK

#### **Parameters:**

| logLevel | see "Explanations for Defines" in this manual for further information |
|----------|-----------------------------------------------------------------------|
| filename | filename of log file                                                  |

**Returns**:

| RET_SUCCESS         | - intended functionality has been fulfilled |
|---------------------|---------------------------------------------|
| ERR_WRONG_PARAMETER | <ul> <li>parameter out of range</li> </ul>  |
| ERR_ACCESS_TO_FILE  | - failed to access log file                 |

# void iV\_SetResolution (int stimulusWidth, int stimulusHeight)

"iV\_SetResolution" function defines a fixed resolution independent to the screen resolution of chosen display device defined in "iV\_SetupCalibration" function.

#### Parameters:

| stimulusWidth  | horizontal resolution of stimulus screen [pixel] |
|----------------|--------------------------------------------------|
| stimulusHeight | vertical resolution of stimulus screen [pixel]   |

#### Returns:

| RET_SUCCESS         | - intended functionality has been fulfilled |
|---------------------|---------------------------------------------|
| ERR_WRONG_PARAMETER | <ul> <li>parameter out of range</li> </ul>  |

# void iV\_SetSampleCallback ( pDLLSetSample pSample)

"iV\_SetSampleCallback" function will be called if iView X<sup>™</sup> has generated a new raw data sample.

Important note: Dependent on the sample rate critical algorithms with high processor usage shouldn't be running within this callback

#### Parameters:

| pSample | pointer to SampleCallbackFunction |
|---------|-----------------------------------|
|         |                                   |

Returns: none

#### void iV\_SetSceneVideoCallback (pDLLSetSceneVideo pSceneVideo)

"iV\_SetSceneVideoCallback" function will be called if a new scene video image is available.

| Parameters: |             |                                       |
|-------------|-------------|---------------------------------------|
|             | pSceneVideo | pointer to SceneVideoCallbackFunction |
|             |             | 1                                     |

Returns:

none

#### void iV\_SetTrackingMonitorCallback (pDLLSetTrackingMonitor pTrackingMonitor)

"iV\_SetTrackingMonitorCallback" function will be called if a new RED tracking monitor image is available.

Parameters:

| pTrackingMonitor | pointer to TrackingMonitorCallbackFunction |  |
|------------------|--------------------------------------------|--|
|                  |                                            |  |

Returns:

none

#### int iV\_SetTrackingParameter (int ET\_PARAM\_EYE, int ET\_PARAM, int value)

#### sets iView X tracking parameters

**Important note:** This function can strongly affect tracking stability of your iView X<sup>™</sup> system. Only experienced users should use this function.

#### Parameters:

| ET_PARAM_EYE | select specific eye                |
|--------------|------------------------------------|
| ET_PARAM     | select parameter that shall be set |
| value        | new value for selected parameter   |

Returns:

| RET_SUCCESS         | <ul> <li>intended functionality has been fulfilled</li> </ul> |
|---------------------|---------------------------------------------------------------|
| ERR_NOT_CONNECTED   | <ul> <li>no connection established</li> </ul>                 |
| ERR_WRONG_PARAMETER | <ul> <li>parameter out of range</li> </ul>                    |

#### int iV\_SetupCalibration(struct CalibrationStruct \*calibrationData)

#### sets the calibration parameters

#### Parameters:

| calibrationData | see reference information for "CalibrationStruct" |  |
|-----------------|---------------------------------------------------|--|
|                 |                                                   |  |

| Returns:                                      |                                                               |
|-----------------------------------------------|---------------------------------------------------------------|
| RET_SUCCESS                                   | <ul> <li>intended functionality has been fulfilled</li> </ul> |
| ERR_WRONG_PARAMETER                           | - parameter out of range                                      |
| ERR_WRONG_DEVICE<br>connected                 | - eye tracking device required for this function is not       |
| ERR_WRONG_CALIBRATION_METHOD<br>not connected | - eye tracking device required for this calibration method is |

# int iV\_SetupMonitorAttachedGeometry (struct MonitorAttachedGeometryStruct \*attachedModeGeometry)

defines the RED-m display device geometry

| Parameters:          |                                                               |
|----------------------|---------------------------------------------------------------|
| attachedModeGeometry | see reference information for "MonitorAttachedGeometryStruct" |
|                      |                                                               |
| Returns:             |                                                               |
| RET_SUCCESS          | - intended functionality has been fulfilled                   |
| ERR_NOT_CONNECTED    | - no connection established                                   |
| ERR_WRONG_PARAMETE   | R - parameter out of range                                    |

|                     | no connection established                                         |
|---------------------|-------------------------------------------------------------------|
| ERR_WRONG_PARAMETER | - parameter out of range                                          |
| ERR_WRONG_DEVICE    | - eye tracking device required for this function is not connected |

# int iV\_SetupStandAloneMode (struct StandAloneModeGeometryStruct \*standAloneModeGeometry)

defines remotely the RED stand-alone mode. See chapter RED stand alone Mode for further information

#### Parameters:

| standAloneModeGeometry | see reference information for "StandAloneModeStruct" |
|------------------------|------------------------------------------------------|
| Doturne                |                                                      |

| ке | τυ | rn | S: |  |
|----|----|----|----|--|
|    | -  |    |    |  |

| RET_SUCCESS         | <ul> <li>intended functionality has been fulfilled</li> </ul>     |
|---------------------|-------------------------------------------------------------------|
| ERR_NOT_CONNECTED   | - no connection established                                       |
| ERR_WRONG_PARAMETER | - parameter out of range                                          |
| ERR_WRONG_DEVICE    | - eye tracking device required for this function is not connected |
|                     |                                                                   |

#### int iV\_ShowEyeImageMonitor ()

visualizes eye image in separate window

**Parameters:** 

| none |  |
|------|--|
|      |  |

Returns:

| RET_SUCCESS       | <ul> <li>intended functionality has been fulfilled</li> </ul>     |
|-------------------|-------------------------------------------------------------------|
| ERR_NOT_CONNECTED | - no connection established                                       |
| ERR_WRONG_DEVICE  | - eye tracking device required for this function is not connected |

# int iV\_ShowSceneVideoMonitor()

visualizes scene video in separate window (available for HED devices only)

| Parameters: |                                                               |  |
|-------------|---------------------------------------------------------------|--|
| none        |                                                               |  |
| Returns:    |                                                               |  |
| RET_SUCCESS | <ul> <li>intended functionality has been fulfilled</li> </ul> |  |

- no connection established

- eye tracking device required for this function is not connected

# int iV\_ShowTrackingMonitor ()

ERR\_NOT\_CONNECTED

ERR\_WRONG\_DEVICE

visualizes RED tracking monitor in separate window (available for RED devices only)

| Parameters: |      |  |  |  |
|-------------|------|--|--|--|
|             | none |  |  |  |

Returns:

| RET_SUCCESS       | - intended functionality has been fulfilled                                         |
|-------------------|-------------------------------------------------------------------------------------|
| ERR_NOT_CONNECTED | - no connection established                                                         |
| ERR_WRONG_DEVICE  | <ul> <li>eye tracking device required for this function is not connected</li> </ul> |

# int iV\_Start(int etApplication)

starts and connects automatically to iView X<sup>™</sup> (only if iView X<sup>™</sup> is running on the same PC)

Parameters:

| etApplication | 0: iView X     |
|---------------|----------------|
|               | 1: iView X OEM |

#### Returns:

| RET_SUCCESS                             | - intended functionality has been fulfilled |
|-----------------------------------------|---------------------------------------------|
| ERR_IVIEWX_NOT_FOUND                    | - no SMI eye tracking application detected  |
| ERR_EYETRACKING_APPLICATION_NOT_RUNNING | - no SMI eye tracking application running   |
| ERR_COULD_NOT_CONNECT                   | - failed to establish connection            |
| ERR_IVIEWX_NOT_FOUND                    | - failed to start iView X <sup>™</sup>      |

#### int iV\_StartRecording ()

starts gaze data recording and scene video recording (if connected eyetracking device is "**HED**") "iV\_StartRecording" does not return until gaze and scene video recording is started.

| Parameters: |      |  |
|-------------|------|--|
|             | none |  |
|             |      |  |

#### **Returns:**

| RET_SUCCESS         | <ul> <li>intended functionality has been fulfilled</li> </ul>     |
|---------------------|-------------------------------------------------------------------|
| ERR_NOT_CONNECTED   | - no connection established                                       |
| ERR_WRONG_DEVICE    | - eye tracking device required for this function is not connected |
| ERR_RECORDING_DATA_ | BUFFER - recording is activated                                   |

# int iV\_StopRecording ()

stops gaze data recording and scene video recording (if connected eyetracking device is "**HED**") "iV\_StopRecording" does not return until gaze and scene video recording is stopped

Parameters:

| none |  |
|------|--|
|      |  |

#### Returns:

| RET_SUCCESS         | - intended functionality has been fulfilled                       |  |
|---------------------|-------------------------------------------------------------------|--|
| ERR_NOT_CONNECTED   | - no connection established                                       |  |
| ERR_WRONG_DEVICE    | - eye tracking device required for this function is not connected |  |
| ERR_EMPTY_DATA_BUFF | ER - recording buffer is empty                                    |  |

# int iV\_Validate ()

starts a validation procedure.

If "CalibrationStruct::visualization" is set to "1" with "iV\_SetupCalibration" "iV\_Validate" will not return until the validation has been finished or aborted.

#### Parameters:

| nono |  |
|------|--|
| none |  |
|      |  |
|      |  |
|      |  |
|      |  |

#### Returns:

| RET_SUCCESS        | - intended fu |
|--------------------|---------------|
| ERR_NOT_CONNECTED  | - no connect  |
| ERR_NOT_CALIBRATED | - system is n |
| ERR WRONG DEVICE   | - eve trackin |

- intended functionality has been fulfilled
- no connection established
- system is not calibrated
- eye tracking device required for this function is not connected

# **RED Stand Alone Mode**

The SDK can be used to configure the RED stand-alone mode. The data struct "standAloneModeGeometryStruct" contains all geometrical parameter while the function "iV\_SetupStandAloneMode" configures remotely the settings due to the given stand-alone data. To change the mode the SDK needs an established connection to iView  $X^{TM}$ .

The corresponding profiles are stored and handled from iView  $X^{\text{IM}}$  and are therefore system dependent.

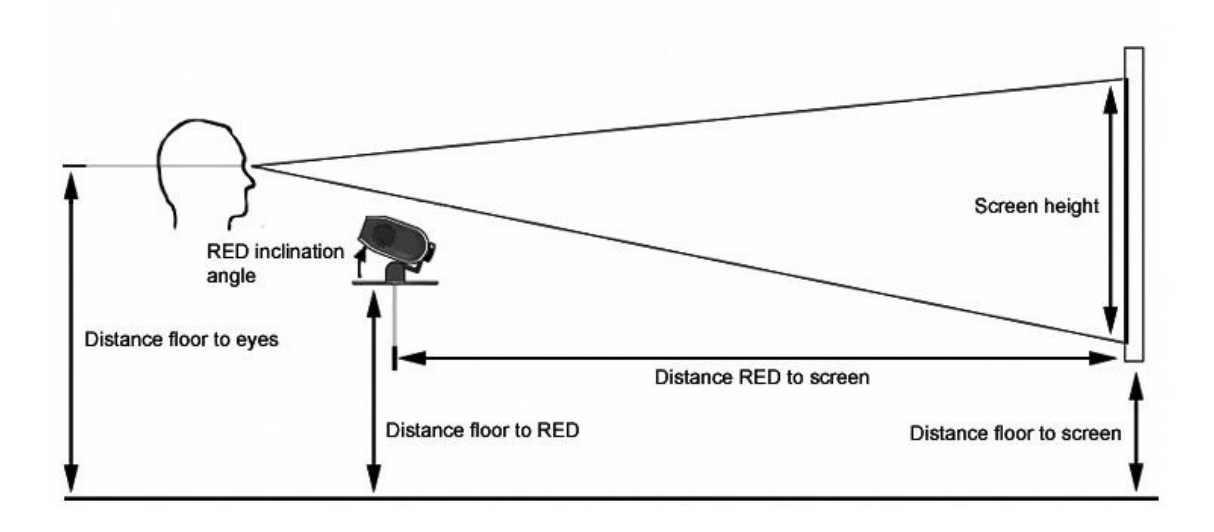

The following steps are necessary to setup the RED in stand-alone mode:

- 1. Remove the RED from the monitor and mount it at the stand-alone foot.
- 2. Position your external screen (beamer, TV, monitor) as follows:
  - The screen has to be planar
  - The screen has to be at right angle with the floor
  - The screen bottom line has to be parallel to the floor
  - RED is in the horizontal middle of the display device
- 3. Enter a profile name
- 4. Enter the geometrical dimensions of your setup into "standAloneModeGeometryStruct"
- 5. Call the function "iV\_SetupStandAloneMode" including the "standAloneModeGeometryStruct" as parameter to iView X<sup>™</sup>

# **RED Monitor Attached Mode**

iView X<sup>™</sup> SDK can be used to configure the RED-m in a mode attached to display device. The data "MonitorAttachedGeometryStruct" contains all geometrical parameter while the function "iV\_SetupMonitorAttachedGeometry" configures remotely the settings related to the display device. To change the mode the API needs an established connection to iView X<sup>™</sup> running a RED-m device.

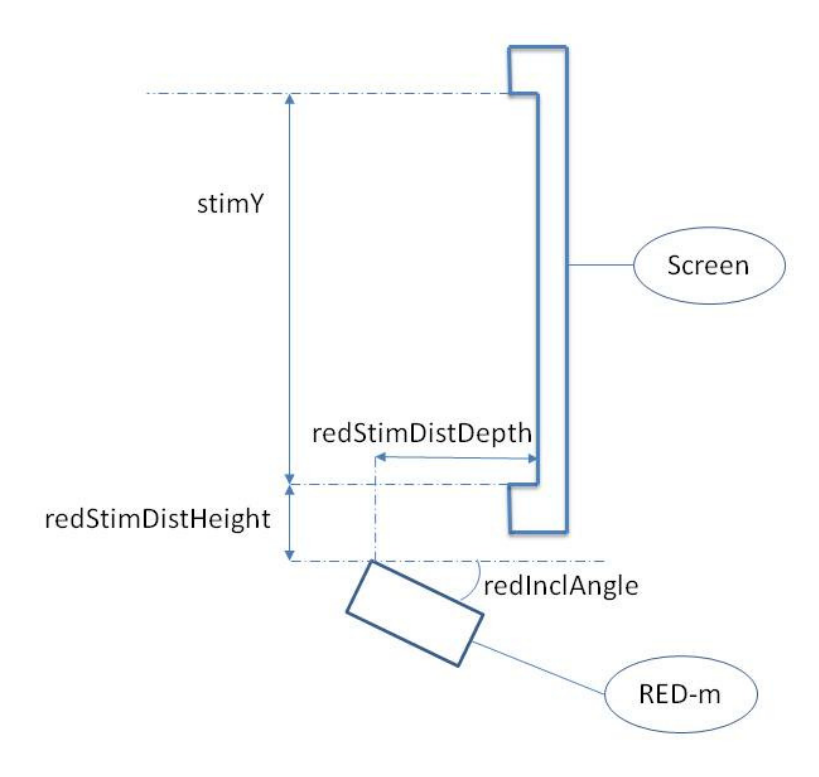

# **Areas of Interest (AOI)**

The Area of Interest (AOI) feature allows you to create objects within the scene view for real-time I/O signal generation. The iView  $X^{TM}$  API performs an online analysis and detects, whether the raw gaze data enters or leaves an AOI, or an online detected fixation event was calculated within an AOI. If the recording was started a message will be send to the idf data stream. This is useful if you wish to trigger and synchronize other research devices by the test person's gaze position.

To define an output port, use the function "iV\_DefineAOIPort". After a port has been opened it is possible to generate Areas of Interest (AOI) and send out TTL values. See reference information for "iV\_DefineAOI" and "AOIStruct" how to define AOIs.

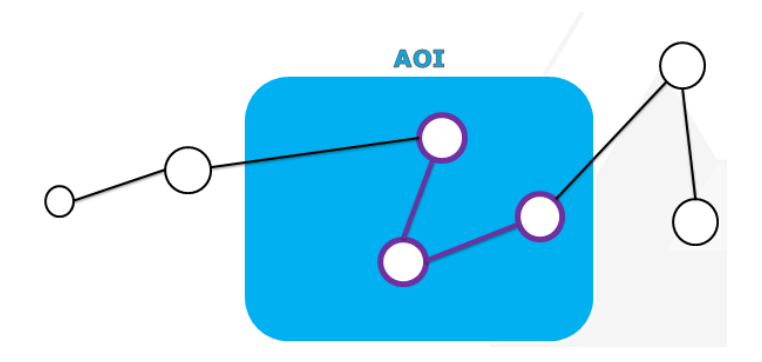

# **Return Codes**

Each iViewX SDK function defined as having a return type other than void should return a value. This value corresponds to a particular set of decimal and return codes, providing the developer with pertinent status information. The following is a list of all return codes defined:

| Return Code                             | Decimal<br>Codes | Notes                                                                                                   |
|-----------------------------------------|------------------|----------------------------------------------------------------------------------------------------|
| RET_SUCCESS                             | 1                | intended functionality has been fulfilled                                                               |
| RET_NO_VALID_DATA                       | 2                | No new data available                                                                                   |
| RET_CALIBRATION_ABORTED                 | 3                | Calibration was aborted                                                                                 |
| ERR_COULD_NOT_CONNECT                   | 100              | failed to establish connection                                                                          |
| ERR_NOT_CONNECTED                       | 101              | no connection established                                                                               |
| ERR_NOT_CALIBRATED                      | 102              | system is not calibrated                                                                                |
| ERR_NOT_VALIDATED                       | 103              | system is not validated                                                                                 |
| ERR_EYETRACKING_APPLICATION_NOT_RUNNING | 104              | no SMI eye tracking application running                                                                 |
| ERR_WRONG_COMMUNICATION_PARAMETER       | 105              | wrong port settings                                                                                     |
|                                         | 111              | eye tracking device required for this function is not connected                                         |
| ERR_WRONG_PARAMETER                     | 112              | parameter out of range                                                                                  |
| ERR_WRONG_CALIBRATION_METHOD            | 113              | eye tracking device required for this calibration method is not connected                               |
| ERR_CREATE_SOCKET                       | 121              | failed to create sockets                                                                                |
| ERR_CONNECT_SOCKET                      | 122              | failed to connect sockets                                                                               |
| ERR_BIND_SOCKET                         | 123              | failed to bind sockets                                                                                  |
| ERR_DELETE_SOCKET                       | 124              | failed to delete sockets                                                                                |
| ERR_NO_RESPONSE_FROM_IVIEW              | 131              | no response from iView X; check iView X<br>connection settings (IP addresses, ports) or last<br>command |
| ERR_INVALID_IVIEWX_VERSION              | 132              | iView X version could not be resolved                                                                   |
| ERR_WRONG_IVIEWX_VERSION                | 133              | wrong version of iView X                                                                                |
| ERR_ACCESS_TO_FILE                      | 171              | failed to access log file                                                                               |
| ERR_SOCKET_CONNECTION                   | 181              | socket error during data transfer                                                                       |
| ERR_EMPTY_DATA_BUFFER                   | 191              | recording buffer is empty                                                                               |
| ERR_RECORDING_DATA_BUFFER               | 192              | recording is activated                                                                                  |
| ERR_FULL_DATA_BUFFER                    | 193              | data buffer is full                                                                                     |
| ERR_IVIEWX_IS_NOT_READY                 | 194              | iView X is not ready                                                                                    |
| ERR_IVIEWX_NOT_FOUND                    | 201              | no installed SMI eye tracking application<br>detected                                                   |
| ERR_COULD_NOT_OPEN_PORT                 | 220              | Could not open port for TTL output                                                                      |
| ERR_COULD_NOT_CLOSE_PORT                | 221              | Could not close port for TTL output                                                                     |
| ERR_AOI_ACCESS                          | 222              | Could not access AOI data                                                                               |

| ERR_AOI_NOT_DEFINED | 223 | No defined AOI found |
|---------------------|-----|----------------------|
|                     |     |                      |

**Important note:** Certain functions write data to a struct that is provided to the function as parameter. If the function is called and new data is available this data will be written to the struct. If no new data is available all data in the struct will be set to -1.

# **Technical Support**

Due to the complex nature of SDK's in general and the wide variety of applications that may be created using the iViewX SDK, it is not always possible to provide in-depth support. However, if you feel there is an error or omission in the iViewX SDK, please fill out a support request on the SMI website (http://www.smivision.com/en/gaze-and-eye-tracking-systems/support/support-request.html) and we will research the issue. Please note that if you should require technical assistance relating to the SDK and your application, SMI may request or require a copy of your application and elements of your source code. If you are new to programming, we would *highly* recommend that you consult a general programming guide for your desired language before attempting to use the iViewX SDK to write your own eye tracking application. The provided examples are included to help you in getting started with developing your software application, but they are *not* a substitute for programming knowledge.

# License Agreement and Warranty for SDK Provided Free of Charge

IMPORTANT – PLEASE READ CAREFULLY: This license agreement ("Agreement") is an agreement between you (either an individual or a company, "Licensee") and SensoMotoric Instruments GmbH ("SMI"). The "Licensed Materials" provided to Licensee **free of charge** subject to this Agreement include the Software Development Kit (the "SDK") as well as any "on-line" or electronic documentation associated with the SDK, or any portion thereof (the "Documentation"), as well as any updates or upgrades to the SDK and Documentation, if any, or any portion thereof, provided to Licensee at SMI's sole discretion.

By installing, downloading, copying or otherwise using the Licensed Materials, you agree to abide by the following provisions. This Agreement is displayed for you to read prior to using the Licensed Materials.

If you do not agree with these provisions, do not download, install or use the Licensed Materials.

# 1. License

Subject to the terms of this Agreement, SMI hereby grants and Licensee accepts a non-transferable, non-exclusive, non-assignable license without the right to sublicense to use the Licensed Materials only (i) for Licensee's operations, (ii) with regards to the SMI Eye Tracking application iView X<sup>™</sup> and (iii) in accordance with the Documentation. Installation of the SDK is Licensee's sole responsibility.

# 2. Rights in Licensed Materials

Title to and ownership in the Licensed Materials and all proprietary rights with respect to the Licensed Materials and all copies and portions thereof, remain exclusively with SMI. The Agreement does not constitute a sale of the Licensed Materials or any portion or copy of it. Title to and ownership in Licensee's application software that makes calls to but does not contain all or any portion of the SDK remains with Licensee, but such application software may not be licensed or otherwise transferred to third parties without SMI's prior written consent.

# 3. Confidentiality

Licensed Materials are proprietary to SMI and constitute SMI trade secrets. Licensee shall maintain Licensed Materials in confidence and prevent their disclosure using at least the same degree of care it uses for its own trade secrets, but in no event less than a reasonable degree of care. Licensee shall not disclose Licensed Materials or any part thereof to anyone for any purpose, other than to its employees and sub-contractors for the purpose of exercising the rights expressly granted under this Agreement, provided they have in writing agreed to confidentiality obligations at least equivalent to the obligations stated herein.

#### 4. Limited Warranty and Liability

- a) The SDK is provided "as is".
- b) SMI's warranty obligations are limited to fraudulently concealed defects of the Licensed Material.
- c) SMI is only liable for damages caused by gross negligence or intent.
- d) With the exception of liability under the Product Liability Law, for defects after having given a guarantee, for fraudulently concealed defects and for personal injury, the above limitations of liability shall apply to all claims, irrespective of their legal basis, in particular to all claims based on breach of contract or tort.
- e) The above limitations of liability also apply in case of Licensee's claims for damages against SMI's employees or agents.

#### 5. Licensee Indemnity

Licensee will defend and indemnify SMI, and hold it harmless from all costs, including attorney's fees, arising from any claim that may be made against SMI by any third party as a result of Licensee's use of Licensed Materials.

#### 6. Export Restriction

Licensee will not remove or export from Germany or from the country Licensed Materials were originally shipped to by SMI or re-export from anywhere any part of the Licensed Materials or any direct product of the SDK except in compliance with all applicable export laws and regulations, including without limitation, those of the U.S. Department of Commerce.

# 7. Non-Waiver; Severability; Non-Assignment.

The delay or failure of either party to exercise any right provided in this Agreement shall not be deemed a waiver. If any provision of this Agreement is held invalid, all others shall remain in force. Licensee may not, in whole or in part, assign or otherwise transfer this Agreement or any of its rights or obligations hereunder.

#### 8. Termination

This Agreement may be terminated (i) by Licensee without cause on 30 days notice; (ii) by SMI, in addition to other remedies, if Licensee fails to cure any breach of its obligations hereunder within 30 days of notice thereof; (iii) on notice by SMI if there is a transfer of twenty-five percent (25%) or more of the ownership interest in Licensee, which in good faith is not acceptable to SMI, and on notice by either party if the other party ceases to do business in the normal course, becomes insolvent, or becomes subject to any bankruptcy, insolvency, or equivalent proceedings. Upon termination by either party for any reason, Licensee shall at SMI's instructions immediately destroy or return the Licensed Materials and all copies thereof to SMI and delete the SDK and all copies thereof from any computer on which the SDK had been installed.

# 9. Entire Agreement; Written Form Requirement.

There are no separate oral agreements; any supplementary agreements or modifications hereto must be made in writing. This also applies to any waiver of this requirement of written form.

# **10. Notices**

All notices under the Agreement must be in writing and shall be delivered by hand or by overnight courier to the addresses of the parties set forth above.

# **11. Applicable Law and Jurisdiction**

German law applies with the exception of its conflict of laws rules. The application of the United Nations Convention on Contracts for the International Sale of Goods (CISG) is expressly excluded. The courts of Berlin, Germany, shall have exclusive jurisdiction for any action brought under or in connection with this Agreement.

© Teltow, Germany, 2004-2012

SensoMotoric Instruments GmbH

# **About SMI**

SensoMotoric Instruments (SMI) is a world leader in dedicated computer vision applications, developing and marketing eye & gaze tracking systems and OEM solutions for a wide range of applications.

Founded in 1991 as a spin-off from academic research, SMI was the first company to offer a commercial, vision-based 3D eye tracking solution. We now have 20 years of experience in developing application-specific solutions in close collaboration with our clients.

We serve our customers around the globe from our offices in Teltow, near Berlin, Germany and Boston, USA, backed by a network of trusted local partners in many countries.

Our products combine a maximum of performance and usability with the highest possible quality, resulting in high-value solutions for our customers. Our major fields of expertise are:

- Eye & gaze tracking systems in research and industry
- High speed image processing, and
- Eye tracking and registration solutions in ophthalmology.

More than 4,000 of our systems installed worldwide are testimony to our continuing success in providing innovative products and outstanding services to the market. While SMI has won several awards, the largest reward for us each year is our trusted business relationships with academia and industry.

Please contact us:

Europe, Asia, Africa, South America, Australia SensoMotoric Instruments GmbH (SMI) Warthestraße 21 D-14513 Teltow Germany Phone: +49 3328 3955 0 Fax: +49 3328 3955 99 Email: <u>info@smi.de</u>

North American Headquarters SensoMotoric Instruments, Inc. 28 Atlantic Avenue 236 Lewis Wharf Boston, MA 02110 USA Phone: +1 - 617 - 557 - 0010 Fax: +1 - 617 - 557 - 0010 Fax: +1 - 617 - 507 - 83 19 Toll-Free: 888 SMI USA1 Email: info@smivision.com

Please also visit our home page: http://www.smivision.com Copyright © 2012 SensoMotoric Instruments GmbH Last updated: April 2012